### **AEC-6967**

Fanless Embedded Controller Intel<sup>®</sup> 2<sup>nd</sup> Generation Core<sup>™</sup> i/ Celeron<sup>®</sup> Processor (FCBGA1023) with 2 Gigabit Ethernet COM x 6, USB x 6, CFast<sup>™</sup>, Mini Card x 2 SATA 6.0Gb/s x 2, SATA 3.0Gb/s x 2 PCI x 2 or PCI x 1 + PCI-E[x4] x 1 or PCI-E[x4] x 2 VGA x 1, HDMI x 1, DVI-D x 1 Dual-Channel 24-bit LVDS

> AEC-6967 Manual 1st Ed. September 2012

## **Copyright Notice**

This document is copyrighted, 2012. All rights are reserved. The original manufacturer reserves the right to make improvements to the products described in this manual at any time without notice.

No part of this manual may be reproduced, copied, translated, or transmitted in any form or by any means without the prior written permission of the original manufacturer. Information provided in this manual is intended to be accurate and reliable. However, the original manufacturer assumes no responsibility for its use, or for any infringements upon the rights of third parties that may result from its use.

The material in this document is for product information only and is subject to change without notice. While reasonable efforts have been made in the preparation of this document to assure its accuracy, AAEON assumes no liabilities resulting from errors or omissions in this document, or from the use of the information contained herein.

AAEON reserves the right to make changes in the product design without notice to its users.

## Acknowledgments

- Award is a trademark of Award Software International, Inc.
- CFast<sup>™</sup> is a trademark of the Compact Flash Association.
- Intel<sup>®</sup>, Celeron<sup>®</sup> and Core<sup>™</sup> are trademarkes of Intel<sup>®</sup> Corporation.
- Microsoft Windows<sup>®</sup> is a registered trademark of Microsoft Corp.
- PC/AT, PS/2, and VGA are trademarks of International Business Machines Corporation.

All other product names or trademarks are properties of their respective owners.

## Packing List

Before you begin operating your PC, please make sure that the following materials have been shipped:

- 1 AEC-6967 Embedded Controller
- 1 Phoenix Power Connector
- 4 M3 x 4mm Screws
- 6 6# -32 x 10mm Screws
- 2 Wallmount Brackets
- 1 DVD-ROM for manual (in PDF format) and Drivers

If any of these items should be missing or damaged, please contact your distributor or sales representative immediately.

## Safety & Warranty

- 1. Read these safety instructions carefully.
- 2. Keep this user's manual for later reference.
- 3. Disconnect this equipment from any AC outlet before cleaning. Do not use liquid or spray detergents for cleaning. Use a damp cloth.
- 4. For pluggable equipment, the power outlet must be installed near the equipment and must be easily accessible.
- 5. Keep this equipment away from humidity.
- 6. Put this equipment on a firm surface during installation. Dropping it or letting it fall could cause damage.
- 7. The openings on the enclosure are for air convection. Protect the equipment from overheating. DO NOT COVER THE OPENINGS.
- 8. Make sure the voltage of the power source is correct before connecting the equipment to the power outlet.
- 9. Position the power cord so that people cannot step on it. Do not place anything over the power cord.
- 10. All cautions and warnings on the equipment should be noted.
- 11. If the equipment is not used for a long time, disconnect it from the power source to avoid damage by transient over-voltage.
- 12. Never pour any liquid into an opening. This could cause fire or electrical shock.
- 13. Never open the equipment. For safety reasons, only qualified service personnel should open the equipment.
- 14. If any of the following situations arises, get the equipment checked by service personnel:
  - a. The power cord or plug is damaged.
  - b. Liquid has penetrated into the equipment.
  - c. The equipment has been exposed to moisture.

- d. The equipment does not work well, or you cannot get it to work according to the user's manual.
- e. The equipment has been dropped and damaged.
- f. The equipment has obvious signs of breakage.
- DO NOT LEAVE THIS EQUIPMENT IN AN ENVIRONMENT WHERE THE STORAGE TEMPERATURE IS BELOW -20°C (-4°F) OR ABOVE 70°C (158°F). IT MAY DAMAGE THE EQUIPMENT.

## FCC

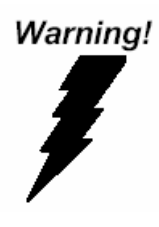

This device complies with Part 15 FCC Rules. Operation is subject to the following two conditions: (1) this device may not cause harmful interference, and (2) this device must accept any interference received including interference that may cause undesired operation.

#### Caution:

There is a danger of explosion if the battery is incorrectly replaced. Replace only with the same or equivalent type recommended by the manufacturer. Dispose of used batteries according to the manufacturer's instructions and your local government's recycling or disposal directives.

# Below Table for China RoHS Requirements 产品中有毒有害物质或元素名称及含量

#### **AAEON Boxer/ Industrial System**

|                  |      | 有毒有害物质或元素 |      |          |       |         |
|------------------|------|-----------|------|----------|-------|---------|
| 部件名称             | 铅    | 汞         | 镉    | 六价铬      | 多溴联苯  | 多溴二苯    |
|                  | (Pb) | (Hg)      | (Cd) | (Cr(VI)) | (PBB) | 醚(PBDE) |
| 印刷电路板            |      | 0         | 0    |          | 0     | 0       |
| 及其电子组件           |      | 0         | 0    |          | 0     | 0       |
| 外部信号             |      | 0         | 0    |          | 0     | 0       |
| 连接器及线材           |      | 0         | 0    |          | 0     | 0       |
| 外壳               | ×    | 0         | 0    | 0        | 0     | 0       |
| 中央处理器            | ~    | 0         | 0    |          | 0     | 0       |
| 与内存              |      | 0         | 0    |          | 0     | 0       |
| 硬盘               | ×    | 0         | 0    | 0        | 0     | 0       |
| 电源               | ×    | 0         | 0    | 0        | 0     | 0       |
|                  |      |           |      |          |       |         |
|                  |      |           |      |          |       |         |
|                  |      |           |      |          |       |         |
|                  |      |           |      |          |       |         |
| <b>O:</b> 表示该有毒有 | 害物质  | 在该部       | 件所有  | 均质材料     | 中的含量  | 均在      |

SJ/T 11363-2006 标准规定的限量要求以下。

X: 表示该有毒有害物质至少在该部件的某一均质材料中的含量超出 SJ/T 11363-2006 标准规定的限量要求。

备注:

一、此产品所标示之环保使用期限,系指在一般正常使用状况下。 二、上述部件物质中央处理器、内存、硬盘、电源为选购品。

## Contents

| Chapter 1 General Information                |                |
|----------------------------------------------|----------------|
| 1.1 Introduction                             | 1-2            |
| 1.2 Features                                 | 1-3            |
| 1.3 Specifications                           | 1-4            |
| Chapter 2 Hardware Installation              |                |
| 2.1 Dimension                                | 2-2            |
| 2.2 Location of Jumpers and Connectors       | 2-3            |
| 2.3 List of Jumpers                          | 2-7            |
| 2.4 List of Connectors                       | 2-7            |
| 2.5 Setting Jumpers                          | 2-9            |
| 2.6 Clear CMOS (JP1)                         | 2-10           |
| 2.7 Clear ME (JP2)                           | 2-10           |
| 2.8 Inverter Power Selection (JP3)           | 2-10           |
| 2.9 LVDS Port Backlight Lightness Control Mo | de Selection   |
| (JP4)                                        | 2-10           |
| 2.10 LCD Voltage Selection (JP5)             | 2-10           |
| 2.11 Isolation COM2 RS232/RS485/RS422 se     | election (JP8) |
|                                              | 2-10           |
| 2.12 COM6 +12V/+5V/Ring Selection (JP9)      | 2-11           |
| 2.13 COM5 +12V/+5V/Ring Selection (JP11)     | 2-11           |
| 2.14 Auto Power Button (J6)                  | 2-11           |
| 2.15 SATA Power (PWR1~PWR2)                  | 2-11           |
| 2.16 Front Panel Connector (CN4)             | 2-11           |
|                                              |                |

| 2.17 LVDS Connector (CN17)                     | 2-12 |
|------------------------------------------------|------|
| 2.18 LVDS Inverter/ Backlight Connector (CN18) | 2-12 |
| 2.19 RS-232/422/485 Pin DEFINE (COM2)          | 2-13 |
| 2.20 RS-232 Box Header (COM3)                  | 2-13 |
| 2.21 RS-232 Box Header (COM4)                  | 2-13 |
| 2.22 USB Box Header (USB3~USB4)                | 2-13 |
| 2.23 HDD Installation                          | 2-15 |
| 2.24 Memory Card Installation                  | 2-17 |
| 2.25 PCI Card Installation                     | 2-19 |
| 2.26 Wallmount Bracket Installation            | 2-21 |
| Chapter 3 AMI BIOS Setup                       |      |
| 3.1 System Test and Initialization.            | 3-2  |
| 3.2 AMI BIOS Setup                             | 3-3  |
| Chapter 4 Driver Installation                  |      |
| 4.1 Installation                               | 4-3  |
| Appendix A Programming The Watchdog Timer      |      |
| A.1 Watchdog Timer Initial ProgramA            | -2   |
| Appendix B I/O Information                     |      |
| B.1 I/O Address MapB                           | -2   |
| B.2 Memory Address MapB                        | -2   |
| B.3 IRQ Mapping ChartB                         | -3   |
| B.4 DMA Channel AssignmentsB                   | -5   |

#### Appendix C RAID & AHCI Settings

| C.1 Setting RAID | C-2  |
|------------------|------|
| C.2 Setting AHCI | C-12 |

#### Appendix D Electrical Specifications for I/O Ports

| D.1 DIO Programming            | D-2 |
|--------------------------------|-----|
| D.2 Digital I/O Register       | D-3 |
| D.3 Digital I/O Sample Program | D-4 |

# Chapter

## General Information

Chapter 1 General Information 1-1

#### 1.1 Introduction

Due to the growing popularity from the IPC market, the newest Boxer series AEC-6967 has been introduced by AAEON. Being a control center, the AEC-6967 is suitable for Machine Control, Data Processing, Fleet Management, Data Management. AEC-6976 equips a high efficiency heat conduction mechanism.

The AEC-6967 is compact in size but has attractive and flexible extension capabilities such as 6 USB2.0 ports, VGA, Audio, 6 COM ports, PCI and PCI-E[x4].

#### Stable Design for Rugged Environment

The AEC-6967 is designed for rugged environments due to the following reasons; first, it can withstand tough vibration testing up to 3 g rms. With the anti-vibration hard drive device option, the AEC-6967 can be used in high vibration environments. In addition, the AEC-6967 offers low power consumption system that while operating in ambient temperatures ranging from -20° to 65°C with Core™ i7-2610UE processor.

The AEC-6967 is a standalone high performance controller designed for long-life operation and with high reliability. It can replace traditional methods and become the mainstream controller for the multimedia entertainment market.

#### 1.2 Features

- Fanless Design
- Intel<sup>®</sup> 2<sup>nd</sup> Generation Core<sup>™</sup> i/ Celeron<sup>®</sup> Processor (FCBGA1023)
- Intel<sup>®</sup> QM67 Chipset
- Gigabit Ethernet, RJ-45 x 2
- Intel<sup>®</sup> Integrated Graphics Engine Supports Dual View by VGA, DVI-D, HDMI
- SATA 6.0 Gb/s x 2, SATA 3.0 Gb/s x 2, Support RAID 0, 1, 5, 10
- USB2.0 x 6, COM x 6 (2.5KV Isolation x 2), 2.5KV Isolated DIO x 1 (4 in, 4 out)
- Mini Card x 2, CFast<sup>TM</sup> x 1
- PCI x 2 or PCI x 1 + PCI-Express[x4] x 1 or PCI-Express[x4] x 2

#### **1.3 Specifications**

| • CPU                         |             | Intel <sup>®</sup> 2 <sup>nd</sup> Generation Core™ i/ |
|-------------------------------|-------------|--------------------------------------------------------|
| Chipset                       |             | Celeron <sup>®</sup> Processor (FCBGA1023)             |
|                               |             | Intel <sup>®</sup> QM67                                |
| System Memo                   | ory         | DDR3 SODIMM x 2, Max. 16 GB,                           |
|                               |             | support DDR3 1066/ 1333                                |
| <ul> <li>Display</li> </ul>   | VGA         | DB-15 x 1, shared system memory up                     |
| Interface                     |             | to 512MB/DVMT 5.0                                      |
|                               | DVI         | DVI-D x 1 (optional 2 <sup>nd</sup> DVI, support       |
|                               |             | 1920x1200 @ 60 Hz                                      |
|                               | HDMI        | HDMI x 1, support 1920x1200 @ 60 Hz                    |
|                               | Others      | Dual-channel 24-bit LVDS (optional                     |
|                               |             | extension kit)                                         |
| <ul> <li>Storage</li> </ul>   | SSD         | CFast™ slot                                            |
| Device                        | HDD         | SATA 6.0 Gb/s x 2 (SATA 0, 2), SATA                    |
|                               |             | 3.0 Gb/s x 2 (SATA 2, 3), support RAID                 |
|                               |             | 0, 1, 5, 10                                            |
| <ul> <li>Network</li> </ul>   | LAN         | Gigabit Ethernet                                       |
|                               | Wireless    | Optional by Mini Card                                  |
| <ul> <li>Front I/O</li> </ul> | USB Host    | USB2.0 x 2                                             |
|                               | Serial Port | RS-232 x 1, RS-232/422/485 x 1, both                   |
|                               |             | support optional 2.5KV Isolation,                      |
|                               |             | optional extra RS-232 x 6                              |
|                               | DIO         | 8-bit programmable, optional 2.5KV                     |

AEC-6967

|                               |             | Isolation protection                   |
|-------------------------------|-------------|----------------------------------------|
|                               | KB/MS       | PS/2 x 1                               |
|                               | Others      | Power button x 1, Reset button x 1     |
| • Rear I/O                    | USB Host    | USB2.0 x 4                             |
|                               | LAN         | RJ-45 x 2                              |
|                               | Serial Port | RS-232 x 2                             |
|                               | Audio       | Mic-in, Line-in, Line-out              |
|                               | Others      | Power input x 1                        |
| • Expansion                   | PCle[x1]    | 2 (optional)                           |
|                               | PCI         | 2 (optional, limited 2.1A @ +12V)      |
|                               | Mini Card   | 2 (optional)                           |
|                               | Others      | SIM x 1 (optional)                     |
| <ul> <li>Indicator</li> </ul> | Front       | System LED x 1, HDD LED x 1            |
| Power Require                 | rement      | DC-in 9~30V input, optional 100~240V   |
| System Cooli                  | ng          | Passive cooling                        |
| <ul> <li>Mounting</li> </ul>  |             | Wallmount                              |
| Operating Ter                 | nperature   | Without Airflow, with wide temperature |
|                               |             | Storage and RAM:                       |
|                               |             | -4°F ~ 122°F (-20°C ~ 50°C) (35W TDP   |
|                               |             | CPU)                                   |
|                               |             | -4°F ~ 149°F (-20°C ~ 65°C) (17W TDP   |
|                               |             | CPU, not include riser card)           |
|                               |             | Ambient with Airflow, with wide        |
|                               |             | temperature Storage and RAM:           |

| Embedded C                        | ontroller | A E C - 6 9 6 7                                          |
|-----------------------------------|-----------|----------------------------------------------------------|
| <br>                              |           | -4°F ~ 140°F (-20°C ~ 60°C) (35W TDP                     |
|                                   |           | CPU)                                                     |
|                                   |           | -4°F ~ 167°F (-20°C ~ 65°C) (17W TDP                     |
|                                   |           | CPU, not include riser card                              |
| Storage Tempe                     | rature    | -4°F ~ 158°F (-20°C ~ 70°C)                              |
| Anti-Vibration                    |           | 3 g rms/ 5~500 Hz/ operation-CFast™;                     |
|                                   |           | 1 g rms/ 5~500 Hz/ operation-HDD                         |
| Anti-Shock                        |           | 50 G peak acceleration (11 msec.                         |
|                                   |           | duration) –CFast™                                        |
| <ul> <li>Certification</li> </ul> | EMC       | CE/FCC Class A                                           |
| Dimension (W                      | x H x D)  | 8.19" x 4.9" x 9.37" (208mm x 124.4mm                    |
|                                   |           | x 238mm)                                                 |
| <ul> <li>OS Support</li> </ul>    |           | $Windows^{\texttt{®}} XP Embedded, Windows^{\texttt{®}}$ |
|                                   |           | XP, Windows <sup>®</sup> 7, Linux Fedora 10              |

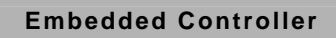

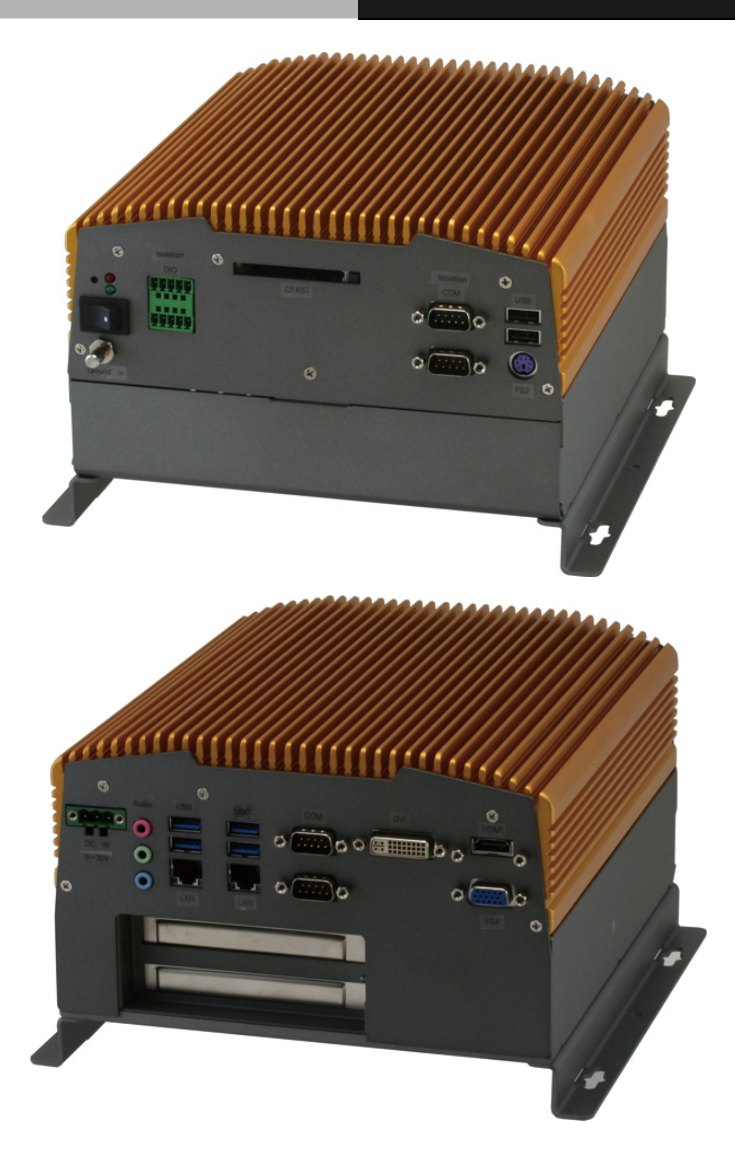

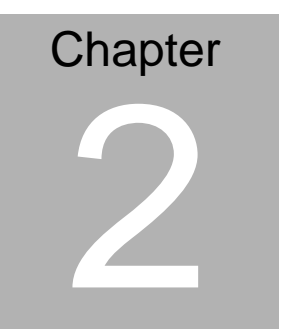

# Hardware Installation

Chapter 2 Hardware Installation 2-1

#### 2.1 Dimension

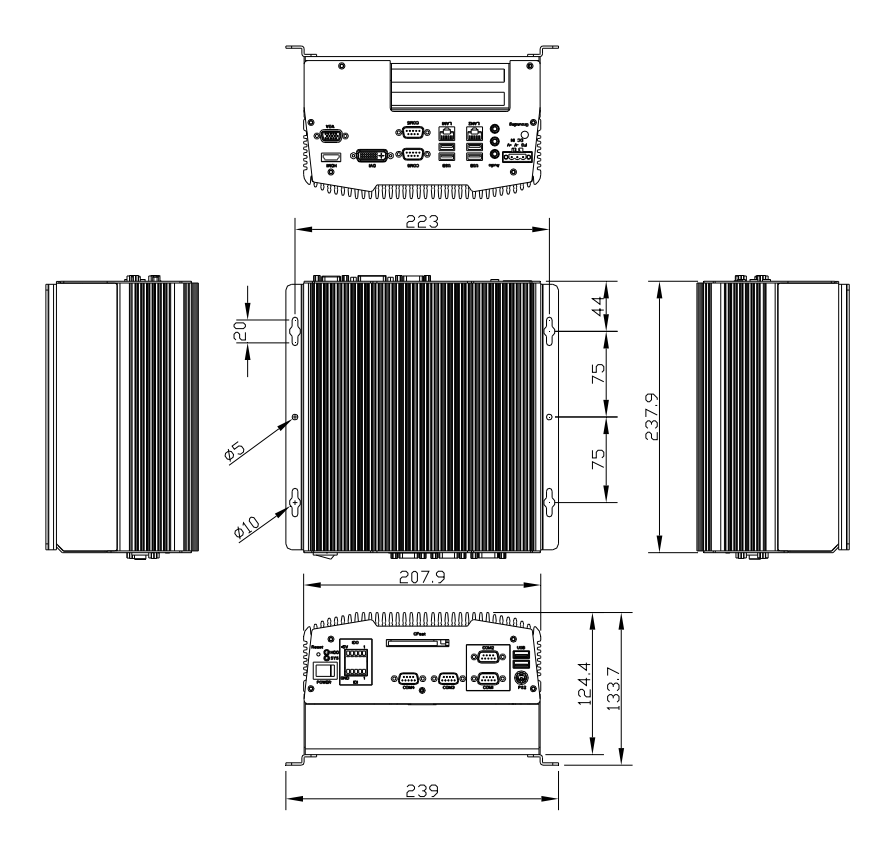

#### 2.2 Location of Jumpers and Connectors

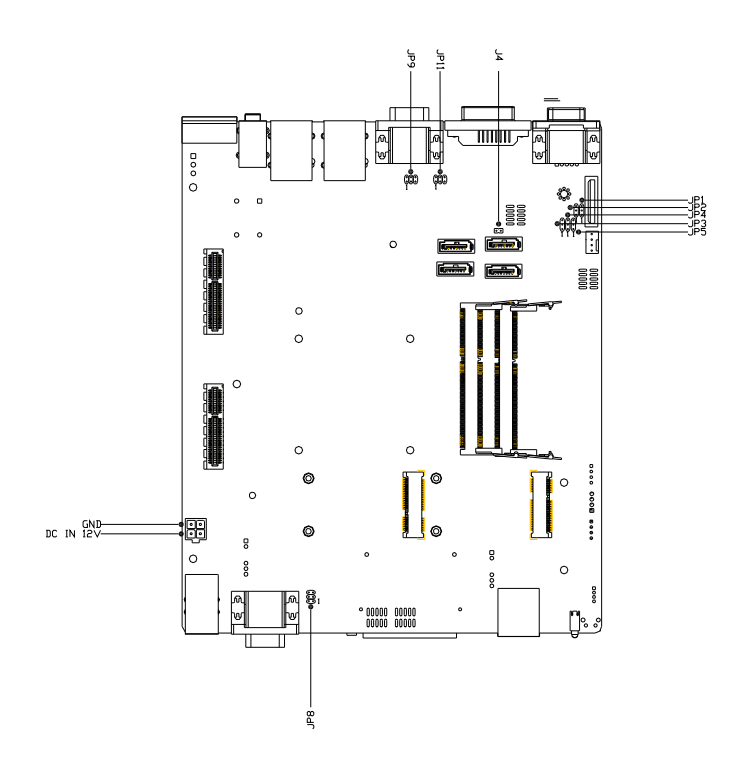

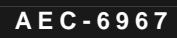

JP1, JP2, JP3, JP4, JP5

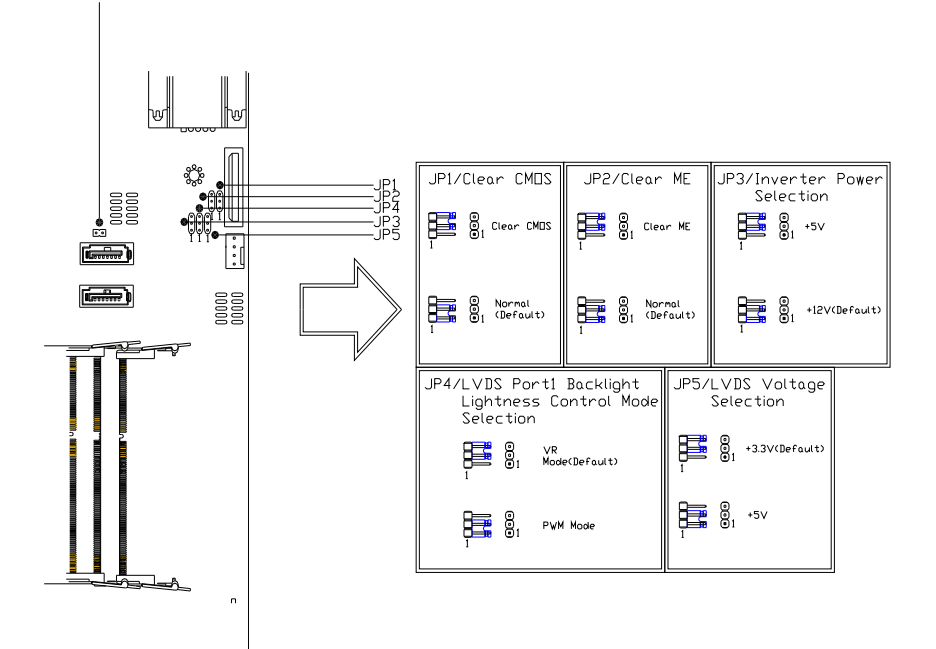

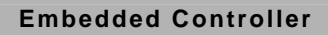

JP8

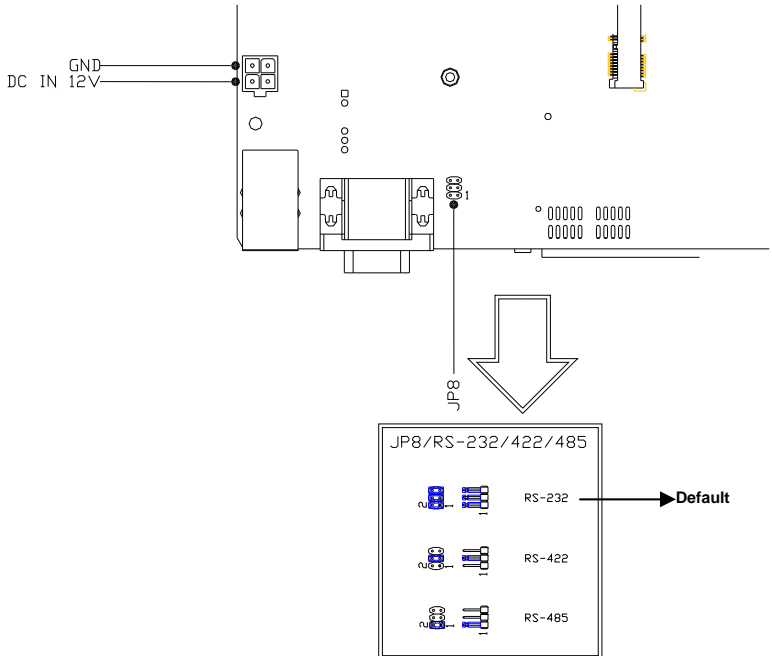

A E C - 6 9 6 7

#### JP9, JP11, J4

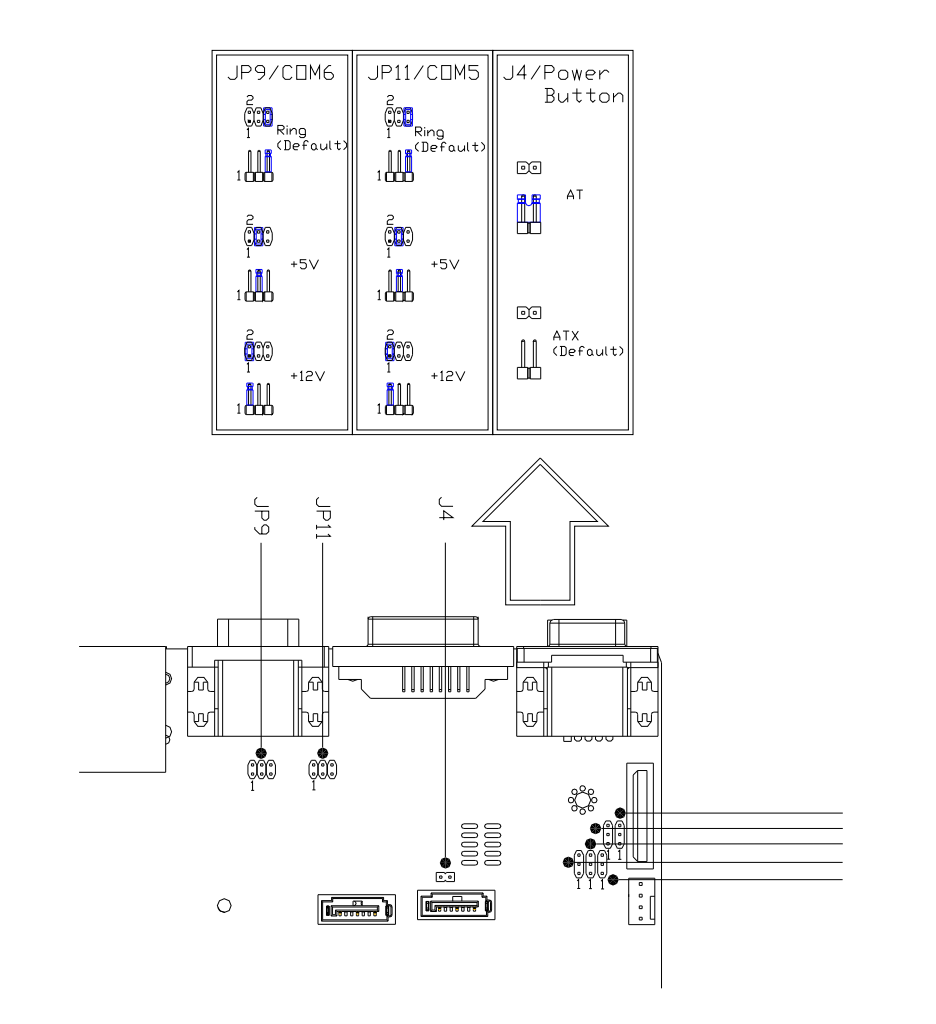

#### 2.3 List of Jumpers

The board has a number of jumpers that allow you to configure your system to suit your application.

The table below shows the function of each of the board's jumpers:

| Label | Function                                             |
|-------|------------------------------------------------------|
| JP1   | Clear CMOS                                           |
| JP2   | Clear ME                                             |
| JP3   | Inverter Power Selection                             |
| JP4   | LVDS Port Backlight Lightness Control Mode Selection |
| JP5   | LVDS Voltage Selection                               |
| JP8   | RS-232/422/485 Selection                             |
| JP9   | COM6 +12V/+5V/RING Selection                         |
| JP11  | COM5 +12V/+5V/RING Selection                         |
| J6    | Auto Power Button                                    |

#### 2.4 List of Connectors

The board has a number of connectors that allow you to configure your system to suit your application.

The table below shows the function of each of the board's connectors:

| Label     | Function                       |
|-----------|--------------------------------|
| CN1       | Front Panel Connector          |
| CN2       | 4-pin ATX Power +12V Connector |
| CN6 ~ CN7 | LAN / USB Connector            |
| CN8       | CFast™ Connector               |
| CN10      | COM3 RS-232 Box Header         |

Chapter 2 Hardware Installation 2 - 7

| CN11                                                                                           | COM4 RS-232 Box Header                                                                                                    |
|------------------------------------------------------------------------------------------------|----------------------------------------------------------------------------------------------------|
| CN13                                                                                           | COM5 / COM6 Connector                                                                                                    |
| CN15                                                                                           | VGA / HDMI Connector                                                                                                    |
| CN16                                                                                           | DVI-I Connector                                                                                                    |
| CN17                                                                                           | LVDS Connector                                                                                                    |
| CN18                                                                                           | LVDS Inverter / Backlight Connector                                                                                                    |
| CN21                                                                                           | Mini Card Connector With SIM                                                                                                    |
| CN24                                                                                           | Mini Card Connector                                                                                                    |
| CN26/CN33                                                                                      | PCIE*4 Connector                                                                                                    |
| CN27                                                                                           | USB X2 / PS2 Connector                                                                                                    |
| CN29                                                                                           | Digital I/O                                                                                                    |
|                                                                                                |                                                                                                    |
| CN30                                                                                           | ISOLATION COM1 / COM2 Connector                                                                                                    |
| CN30<br>CN31                                                                                   | ISOLATION COM1 / COM2 Connector<br>DC IN                                                                                                    |
| CN30<br>CN31<br>PWR1 ~ PWR2                                                                    | ISOLATION COM1 / COM2 Connector<br>DC IN<br>SATA POWER                                                                                                    |
| CN30<br>CN31<br>PWR1 ~ PWR2<br>SATA1~SATA2                                                     | ISOLATION COM1 / COM2 Connector<br>DC IN<br>SATA POWER<br>SATA 3.0 Connector                                                                              |
| CN30<br>CN31<br>PWR1 ~ PWR2<br>SATA1~SATA2<br>SATA3~SATA4                                      | ISOLATION COM1 / COM2 Connector<br>DC IN<br>SATA POWER<br>SATA 3.0 Connector<br>SATA Connector                                                            |
| CN30<br>CN31<br>PWR1 ~ PWR2<br>SATA1~SATA2<br>SATA3~SATA4<br>DIMM1,DIMM2                       | ISOLATION COM1 / COM2 Connector<br>DC IN<br>SATA POWER<br>SATA 3.0 Connector<br>SATA Connector<br>DDR3 DIMM Slot                                          |
| CN30<br>CN31<br>PWR1 ~ PWR2<br>SATA1~SATA2<br>SATA3~SATA4<br>DIMM1,DIMM2<br>USB1               | ISOLATION COM1 / COM2 Connector<br>DC IN<br>SATA POWER<br>SATA 3.0 Connector<br>SATA Connector<br>DDR3 DIMM Slot<br>USB Box Header                        |
| CN30<br>CN31<br>PWR1 ~ PWR2<br>SATA1~SATA2<br>SATA3~SATA4<br>DIMM1,DIMM2<br>USB1<br>FAN1~ FAN2 | ISOLATION COM1 / COM2 Connector<br>DC IN<br>SATA POWER<br>SATA 3.0 Connector<br>SATA Connector<br>DDR3 DIMM Slot<br>USB Box Header<br>4 Pin Fan Connector |

#### 2.5 Setting Jumpers

You configure your card to match the needs of your application by setting jumpers. A jumper is the simplest kind of electric switch. It consists of two metal pins and a small metal clip (often protected by a plastic cover) that slides over the pins to connect them. To "close" a jumper you connect the pins with the clip.

To "open" a jumper you remove the clip. Sometimes a jumper will have three pins, labeled 1, 2 and 3. In this case you would connect either pins 1 and 2 or 2 and 3.

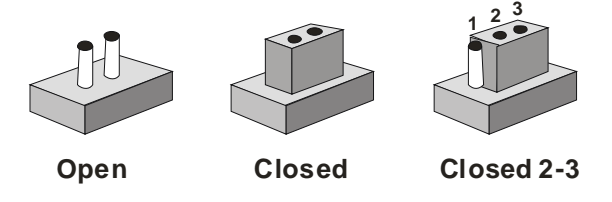

A pair of needle-nose pliers may be helpful when working with jumpers.

If you have any doubts about the best hardware configuration for your application, contact your local distributor or sales representative before you make any change.

Generally, you simply need a standard cable to make most connections.

#### 2.6 Clear CMOS (JP1)

| JP1 | Function         |  |
|-----|------------------|--|
| 1-2 | Normal (Default) |  |
| 2-3 | Clear CMOS       |  |

#### 2.7 Clear ME (JP2)

| JP2 | Function         |
|-----|------------------|
| 1-2 | Normal (Default) |
| 2-3 | Clear ME         |

#### 2.8 Inverter Power Selection (JP3)

| JP3 | Function       |  |
|-----|----------------|--|
| 1-2 | +12V (Default) |  |
| 2-3 | +5V            |  |

# 2.9 LVDS Port Backlight Lightness Control Mode Selection (JP4)

| JP4 | Function          |  |
|-----|-------------------|--|
| 1-2 | PWM MODE          |  |
| 2-3 | VR MODE (Default) |  |

#### 2.10 LCD Voltage Selection (JP5)

| JP5 | Function        |  |
|-----|-----------------|--|
| 1-2 | +5V             |  |
| 2-3 | +3.3V (Default) |  |

#### 2.11 Isolation COM2 RS232/RS485/RS422 selection (JP8)

| JP8   | Function                 |  |  |
|-------|--------------------------|--|--|
| RS232 | 1-2,3-4,5-6 close        |  |  |
| RS422 | 3-4 close , 1-2 5-6 open |  |  |

Chapter 2 Hardware Installation 2 - 10

#### RS485 5-6 close , 1-2 3-4 open

#### 2.12 COM6 +12V/+5V/Ring Selection (JP9)

| JP9 | Function       |  |
|-----|----------------|--|
| 1-2 | +12V           |  |
| 3-4 | +5V            |  |
| 5-6 | Ring (Default) |  |

#### 2.13 COM5 +12V/+5V/Ring Selection (JP11)

| JP6 | Function       |
|-----|----------------|
| 1-2 | +12V           |
| 3-4 | +5V            |
| 5-6 | Ring (Default) |

#### 2.14 Auto Power Button (J6)

| J6   | Function      |  |
|------|---------------|--|
| OPEN | ATX (Default) |  |
| 1-2  | AT            |  |

#### 2.15 SATA Power (PWR1~PWR2)

| Pin | Signal |
|-----|--------|
| 1   | +12V   |
| 2   | GND    |
| 3   | GND    |
| 4   | +5V    |

#### 2.16 Front Panel Connector (CN4)

| Pin | Signal              | Pin | Signal              |
|-----|---------------------|-----|---------------------|
| 1   | Power On Button (-) | 2   | Power On Button (+) |
| 3   | HDD LED (-)         | 4   | HDD LED (+)         |

| 5 | SPEAKER(-)       | 6  | SPEAKER(+)       |
|---|------------------|----|------------------|
| 7 | Power LED (-)    | 8  | Power LED (+)    |
| 9 | Reset Switch (-) | 10 | Reset Switch (+) |

#### 2.17 LVDS Connector (CN17)

| Pin | Signal        | Pin | Signal       |
|-----|---------------|-----|--------------|
| 1   | BKL_EN        | 2   | BKL_CTL      |
| 3   | LVDSVCC       | 4   | GND          |
| 5   | LVDSA_CLK#    | 6   | LVDSA_CLK    |
| 7   | LVDSVCC       | 8   | GND          |
| 9   | LVDSA_DATA0#  | 10  | LVDSA_DATA0  |
| 11  | LVDSA_DATA1#  | 12  | LVDSA_DATA1  |
| 13  | LVDSA_DATA2#  | 14  | LVDSA_DATA2  |
| 15  | LVDSA_DATA3#  | 16  | LVDSA_DATA3  |
| 17  | LVDS_DDC_DATA | 18  | LVDS_DDC_CLK |
| 19  | LVDSB_DATA0#  | 20  | LVDSB_DATA0  |
| 21  | LVDSB_DATA1#  | 22  | LVDSB_DATA1  |
| 23  | LVDSB_DATA2#  | 24  | LVDSB_DATA2  |
| 25  | LVDSB_DATA3#  | 26  | LVDSB_DATA3  |
| 27  | LVDSVCC       | 28  | GND          |
| 29  | LVDSB_CLK#    | 30  | LVDSB_CLK    |

#### 2.18 LVDS Inverter/ Backlight Connector (CN18)

| Pin | Signal | Pin | Signal  |
|-----|--------|-----|---------|
| 1   | VDD    | 2   | BKL_CTL |
| 3   | GND    | 4   | GND     |
| 5   | BKL_EN |     |         |

#### 2.19 RS-232/422/485 Pin DEFINE (COM2)

| Pin | Signal | Pin | Signal |
|-----|--------|-----|--------|
| 1   | DCD    | 2   | RXD    |
| 3   | TXD    | 4   | DTR    |
| 5   | GND    | 6   | DSR    |
| 7   | RTS    | 8   | CTS    |
| 9   | RI     |     |        |

#### 2.20 RS-232 Box Header (COM3)

| Pin | Signal | Pin | Signal |
|-----|--------|-----|--------|
| 1   | DCD    | 2   | RXD    |
| 3   | TXD    | 4   | DTR    |
| 5   | GND    | 6   | DSR    |
| 7   | RTS    | 8   | CTS    |
| 9   | RI     |     |        |

#### 2.21 RS-232 Box Header (COM4)

| Pin | Signal | Pin | Signal |
|-----|--------|-----|--------|
| 1   | DCD    | 2   | RXD    |
| 3   | TXD    | 4   | DTR    |
| 5   | GND    | 6   | DSR    |
| 7   | RTS    | 8   | CTS    |
| 9   | RI     |     |        |

#### 2.22 USB Box Header (USB3~USB4)

| Pin | Signal | Pin | Signal |
|-----|--------|-----|--------|
| 1   | +5V    | 2   | GND    |
| 3   | USBD-  | 4   | GND    |
| 5   | USBD+  | 6   | USBD+  |

Chapter 2 Hardware Installation 2 - 13

| Embedded Controller |      |    | A E C - 6 9 6 7 |
|---------------------|------|----|-----------------|
| 7                   | GND  | 8  | USBD-           |
|                     | GIVE | 0  | 6666            |
| 9                   | GND  | 10 | +5V             |

#### 2.23 HDD Installation

Step 1: Unfasten the six screws on the bottom lid and three screws on the

front and rear panel

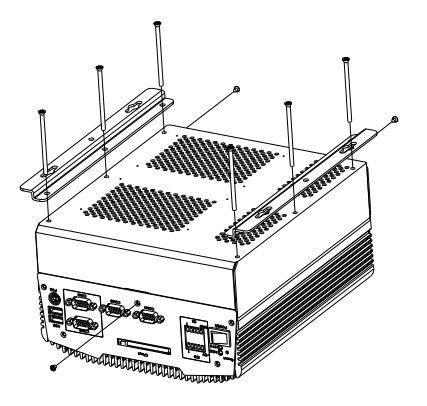

Step 2: Place the HDD to the HDD bracket and fasten the four screws to the bottom lid of the AEC-6967

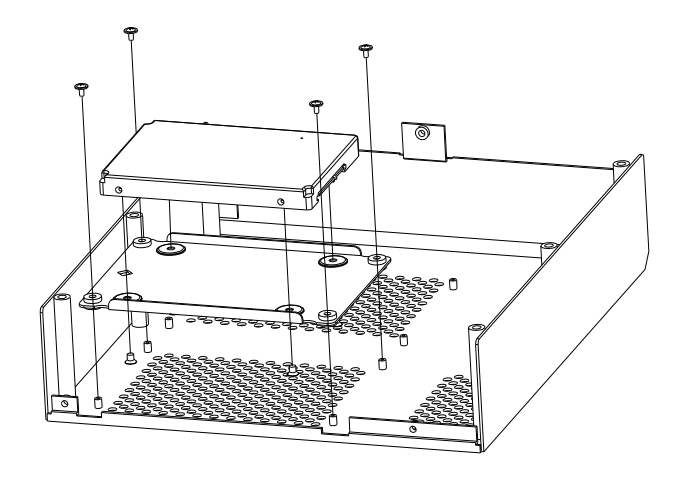

Chapter 2 Hardware Installation 2 - 15

Step 3: Fasten the screws on the front and rear panels, and the brackets of AEC-6967

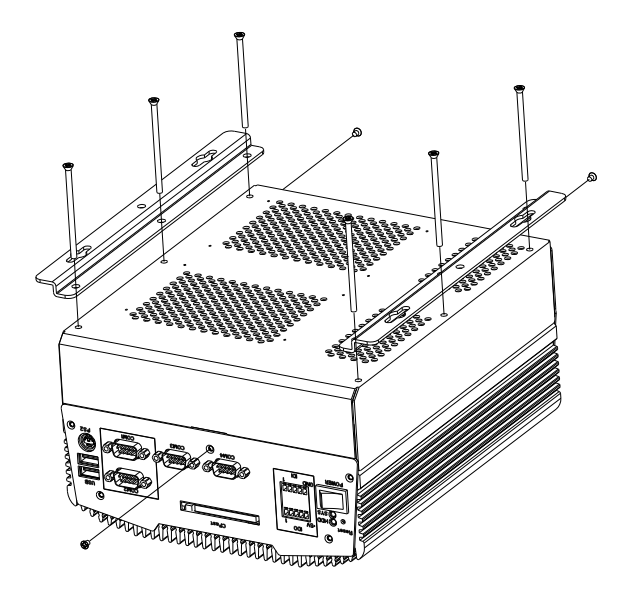

#### 2.24 Memory Card Installation

Step 1: Unfasten the six screws on the bottom lid and three screws on the

front and rear panel

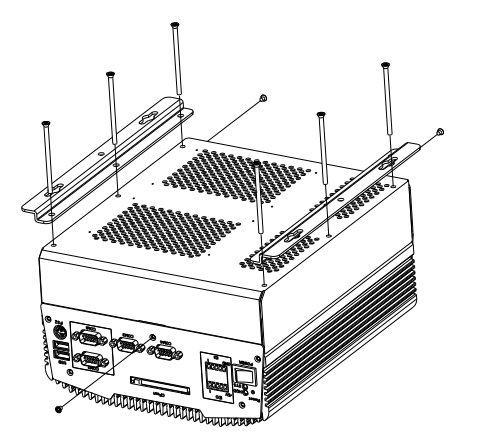

Step 2: Insert the RAM card to the memory slot

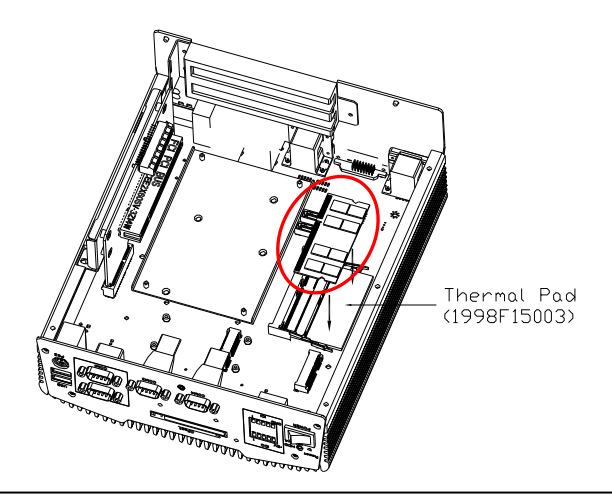

Step 3: Fasten the screws on the front and rear panels, and the brackets of AEC-6967

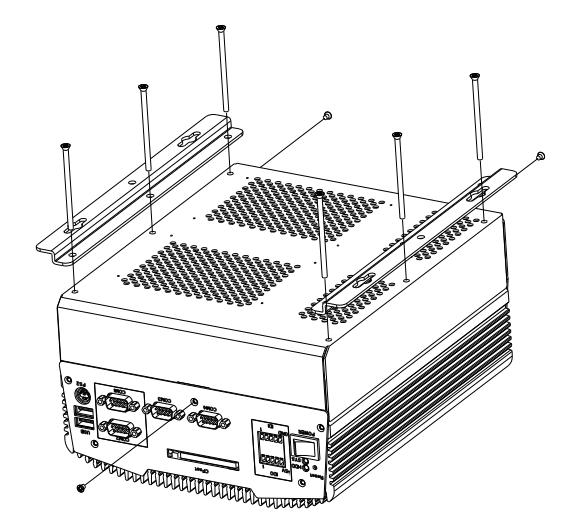

#### 2.25 PCI Card Installation

Step 1: Unfasten the six screws on the bottom lid and the three screws on

front and rear panels

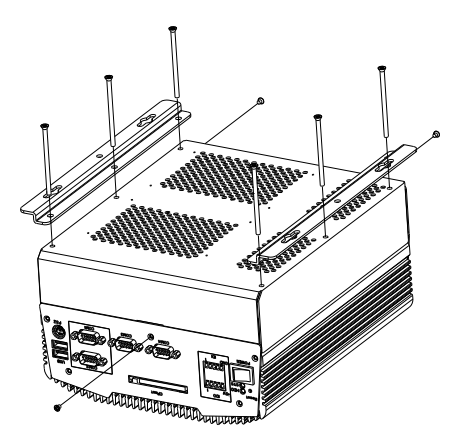

Step 2: Insert the PCI bracket and fasten the two screws to fix the PCI bracket

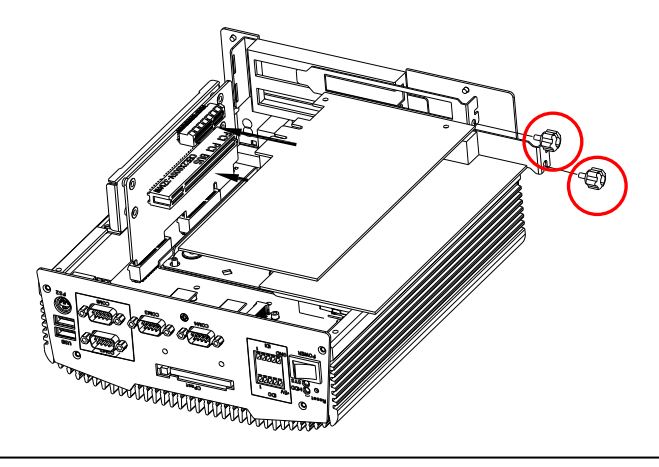

Chapter 2 Hardware Installation 2 - 19
#### Embedded Controller

Step 3: Install a hold-down bracket to fix the PCI Card and make sure the PCI Card installs properly. Then, use two screws to fix the hold-down bracket

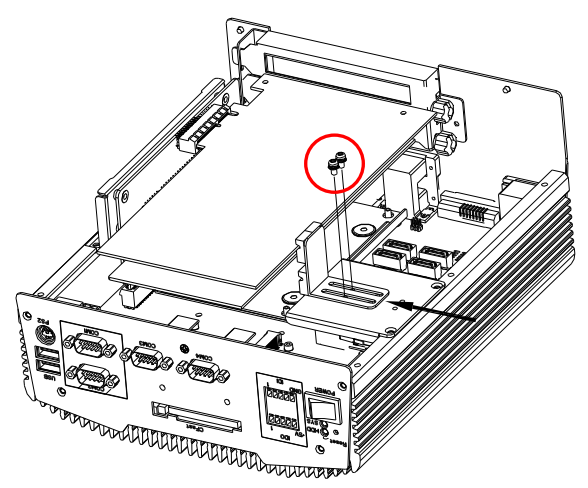

Step 4: Fasten the screws on the front and rear panels, and the brackets of AEC-6967

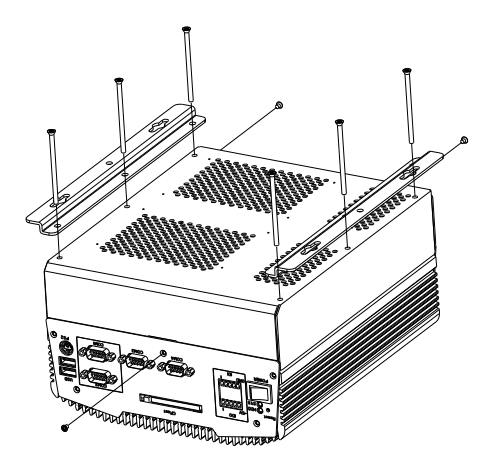

Chapter 2 Hardware Installation 2 - 20

#### 2.26 Wallmount Bracket Installation

Fasten the brackets with the appropriate screws.

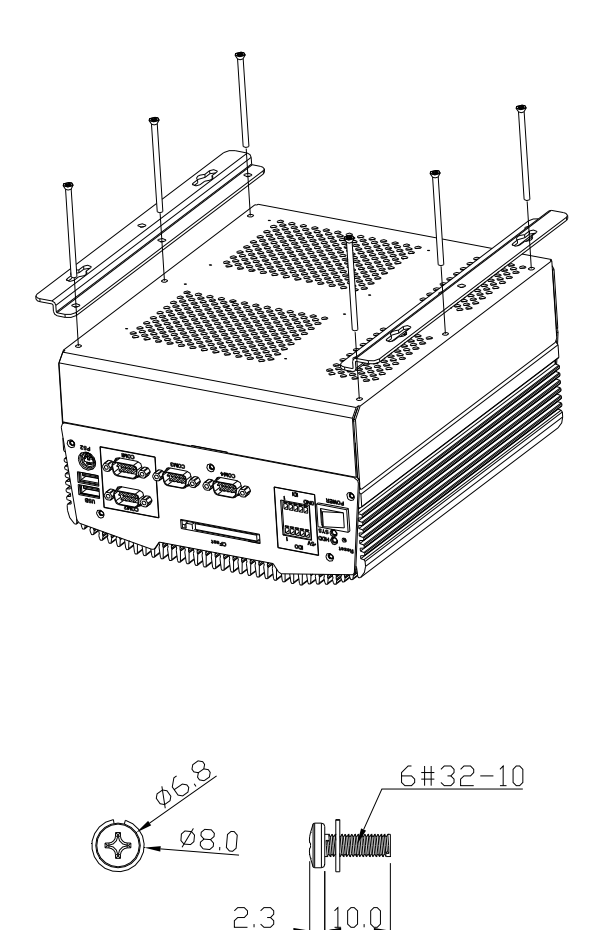

# Chapter 3

# AMI BIOS Setup

#### 3.1 System Test and Initialization

These routines test and initialize board hardware. If the routines encounter an error during the tests, you will either hear a few short beeps or see an error message on the screen. There are two kinds of errors: fatal and non-fatal. The system can usually continue the boot up sequence with non-fatal errors.

System configuration verification

These routines check the current system configuration stored in the CMOS memory and BIOS NVRAM. If system configuration is not found or system configuration data error is detected, system will load optimized default and re-boot with this default system configuration automatically.

There are four situations in which you will need to setup system configuration:

1. You are starting your system for the first time

- 2. You have changed the hardware attached to your system
- 3. The system configuration is reset by Clear-CMOS jumper
- 4. The CMOS memory has lost power and the configuration information has been erased.

The AEC-6967 CMOS memory has an integral lithium battery backup for data retention. However, you will need to replace the complete unit when it finally runs down.

#### 3.2 AMI BIOS Setup

AMI BIOS ROM has a built-in Setup program that allows users to modify the basic system configuration. This type of information is stored in battery-backed CMOS RAM and BIOS NVRAM so that it retains the Setup information when the power is turned off.

Entering Setup

Power on the computer and press <Del>or <F2> immediately. This will allow you to enter Setup.

#### Setup Menu

#### Setup submenu: Main

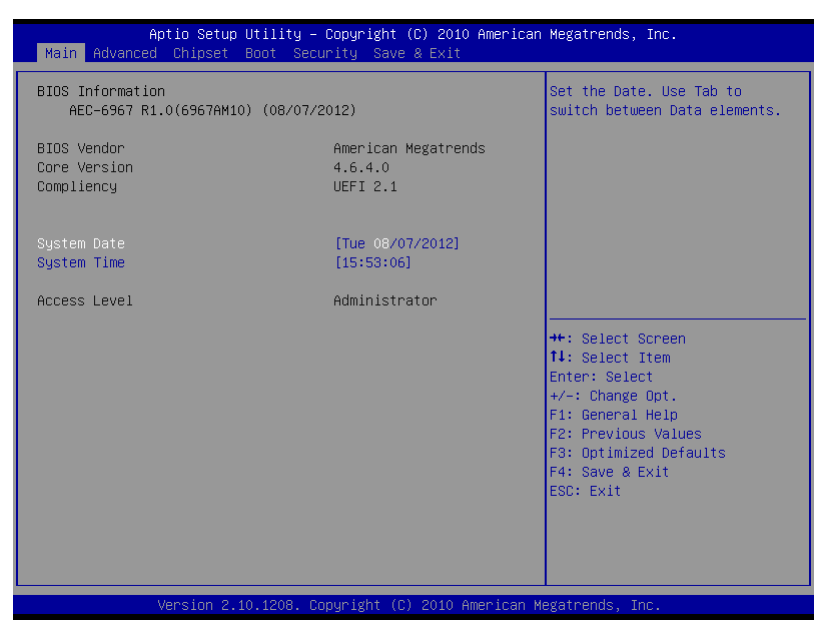

#### Embedded Controller

#### A E C - 6 9 6 7

#### Setup submenu: Advanced

| Aptio Setup Utility – Copyright (C) 2010 Ameri<br>Main <mark>Advanced</mark> Chipset Boot Security Save & Exit                                                                                                    | can Megatrends, Inc.                                                                                                    |
|----------------------------------------------------------------------------------------------------|----------------------------------------------------------------------------------------------------|
| <ul> <li>ACPI Settings</li> <li>Trusted Computing</li> <li>CPU Configuration</li> <li>Digital IO</li> <li>SATA Configuration</li> <li>Intel TXT(LT) Configuation</li> <li>PCH-FW Configuration</li> <li>ANT Configuration</li> <li>USB Configuration</li> <li>Super IO Configuration</li> <li>H/W Monitor</li> </ul> | Configure Management Engine<br>Technology Parameters<br>++: Select Screen<br>11: Select Item<br>Enter: Select<br>+/-: Change Opt.<br>F1: General Help<br>F2: Previous Values<br>F3: Optimized Defaults<br>F4: Save & Exit<br>ESC: Exit |
| Version 2.10.1208. Copyright (C) 2010 America                                                                                                    |                                                                                                    |

# **ACPI Settings**

| Aptio Setup<br>Advanced | Utility – Copyright (C) 2010 America  | h Megatrends, Inc.                                                                            |
|-------------------------|---------------------------------------|-----------------------------------------------------------------------------------------------|
| ACPI Settings           |                                       | Select the highest ACPI sleep                                                                 |
| ACPI Sleep State        |                                       | when the SUSPEND button is pressed.                                                           |
|                         |                                       | ++: Select Screen<br>1↓: Select Item<br>Enter: Select<br>+/-: Change Opt.<br>F1: General Help |
|                         |                                       | F2: Previous Values<br>F3: Optimized Defaults<br>F4: Save & Exit<br>ESC: Exit                 |
| Version 2.1             | 0.1208. Copyright (C) 2010 American M | Megatrends, Inc.                                                                              |

| ACPI Sleep                                                         | Suspend Disabled    |         |
|--------------------------------------------------------------------|---------------------|---------|
| State                                                              | S1 (CPU Stop Clock) |         |
|                                                                    | S3 (Suspend to RAM) | Default |
| Select the Highest ACPI sleep state the system will enter when the |                     |         |
| SUSPEND button is pressed.                                         |                     |         |

# **Trusted Computing**

| Aptio Setup Util<br>Advanced                      | ity – Copyright (C) 2010 Am | merican Megatrends, Inc.                                                                                                    |
|---------------------------------------------------|-----------------------------|----------------------------------------------------------------------------------------------------|
| TPM Configuration<br>TPM SUPPORT                  | [Disable]                   | Enables or Disables TPM<br>support. O.S. will not show<br>TPM. Reset of platform is<br>required.                                                                               |
| Current TPM Status Information<br>TPM SUPPORT OFF |                             |                                                                                                    |
|                                                   |                             | ++: Select Screen<br>f1: Select Item<br>Enter: Select<br>+/-: Change Opt.<br>F1: General Help<br>F2: Previous Values<br>F3: Optimized Defaults<br>F4: Save & Exit<br>ESC: Exit |
| Version 2.10.12                                   | 08. Copyright (C) 2010 Amer | rican Megatrends, Inc.                                                                                                    |

| TPM                                                               | Disable | Default |
|-------------------------------------------------------------------|---------|---------|
| SUPPORT                                                           | Enable  |         |
| Enables or Disables TPM support. O.S. will not show TPM. Reset of |         |         |
| platform is requi                                                 | red.    |         |

# **CPU Configuration**

| CPU Configuration       When enabled, a VMM can utilize the additional hardware capabilities provided by Vanderpool Technology         Intel(R) Celeron(R) CPU 827E @ 1.40GHz       Dofa7         CPU Signature       206a7         Microcode Patch       25         Max CPU Speed       1400 MHz         Min CPU Speed       800 MHz         Processor Cores       1         Intel HT Technology       Not Supported         Intel SMX Technology       Not Supported         L1 Data Cache       32 kB x 1         L2 Cache       256 kB x 1         L3 Cache       1536 kB         Intel Virtualization Technology       [Enabled]         F2: Previous Values       F3: Optimized Defaults         F4: Save & Exit       ESC: Exit | Aptio Setup Utility<br>Advanced  | y – Copyright (C) 2010 Amer | rican Megatrends, Inc.         |
|----------------------------------------------------------------------------------------------------|----------------------------------|-----------------------------|--------------------------------|
| Intel(R) Celeron(R) CPU 827E @ 1.40GHzhardware capabilities providedCPU Signature206a7Microcode Patch25Max CPU Speed1400 MHzMin CPU Speed800 MHzProcessor Cores1Intel VT-x TechnologyNot SupportedIntel VT-x TechnologyNot SupportedIntel SMX TechnologyNot SupportedL1 Data Cache32 kB x 1L2 Cache256 kB x 1L3 Cache1536 kBIntel Virtualization TechnologyEnabled]File General HelpF2: Previous ValuesF3: Optimized DefaultsF4: Save & ExitESC: Exit                                                                                                    | CPU Configuration                |                             | When enabled, a VMM can        |
| CPU Signature     206a7       Microcode Patch     25       Max CPU Speed     1400 MHz       Min CPU Speed     800 MHz       Processor Cores     1       Intel VT-x Technology     Not Supported       Intel VT-x Technology     Not Supported       64-bit     Supported       L1 Data Cache     32 kB x 1       L2 Cache     256 kB x 1       L3 Cache     1536 kB       Intel Virtualization Technology     [Enabled]                                                                                                    | Intel(R) Celeron(R) CPU 827E @ 1 | 40GHz                       | hardware canabilities provided |
| Microcode Patch25Max CPU Speed1400 MHzMin CPU Speed800 MHzProcesson Cores1Intel NT TechnologyNot SupportedIntel VT-x TechnologyNot Supported64-bitSupportedL1 Data Cache32 kB x 1L2 Cache256 kB x 1L3 Cache1536 kBIntel VT-tualization Technology[Enabled]F1: General HelpF2: Optimized DefaultsF3: Optimized DefaultsF4: Save & ExitE5: Exit                                                                                                    | CPU Signature                    | 206a7                       | by Vanderpool Technology       |
| Max CPU Speed1400 MHzMin CPU Speed800 MHzProcesson Cores1Intel HT TechnologyNot SupportedIntel VT-x TechnologySupportedIntel SHX TechnologyNot Supported64-bitSupportedL1 Data Cache32 kB x 1L2 Cache256 kB x 1L3 Cache1536 kBFit: General HelpIntel Virtualization Technology[Enabled]F2: Previous ValuesF3: Optimized DefaultsF4: Save & ExitESC: Exit                                                                                                    | Microcode Patch                  | 25                          |                                |
| Min CPU Speed       800 MHz         Processor Cores       1         Intel IT Technology       Not Supported         Intel SMX Technology       Not Supported         Intel SMX Technology       Not Supported         L1 Data Cache       32 kB x 1         L2 Cache       32 kB x 1         L3 Cache       1536 kB         Intel Virtualization Technology       [Enabled]         F2: Previous Values         F3: Optimized Defaults         F4: Save & Exit         ESC: Exit                                                                                                    | Max CPU Speed                    | 1400 MHz                    |                                |
| Processor Cores       1         Intel HT Technology       Not Supported         Intel VT-x Technology       Not Supported         Intel SMX Technology       Not Supported         64-bit       Supported         L1 Data Cache       32 kB x 1         L2 Cache       256 kB x 1         L3 Cache       1536 kB         Intel Virtualization Technology       [Enabled]         F1: General Help         F2: Optimized Defaults         F3: Optimized Defaults         F4: Save & Exit         ESC: Exit                                                                                                    | Min CPU Speed                    | 800 MHz                     |                                |
| Intel HT Technology       Not Supported         Intel VT-x Technology       Supported         Intel SWX Technology       Not Supported         64-bit       Supported         L1 Data Cache       32 kB x 1         L2 Cache       32 kB x 1         L3 Cache       32 kB x 1         L3 Cache       1536 kB         Heil Virtualization Technology       [Enabled]         F2: Previous Values         F3: Optimized Defaults         F4: Save & Exit         ESC: Exit                                                                                                    | Processor Cores                  | 1                           |                                |
| Intel VT-x Technology       Supported         Intel SHX Technology       Not Supported         64-bit       Supported         L1 Data Cache       32 kB x 1         L1 Code Cache       32 kB x 1         L2 Cache       256 kB x 1         L3 Cache       1536 kB         Intel Virtualization Technology       [Enabled]         F2: Previous Values         F3: Optimized Defaults         F4: Save & Exit         ESC: Exit                                                                                                    | Intel HT Technology              | Not Supported               |                                |
| Intel SMX Technology     Not Supported       64-bit     Supported       L1 Data Cache     32 kB x 1       L1 Code Cache     32 kB x 1       L2 Cache     256 kB x 1       L3 Cache     1536 kB       Intel Virtualization Technology     [Enabled]       F2: Previous Values       F3: Optimized Defaults       F4: Save & Exit                                                                                                    | Intel VT-x Technology            | Supported                   |                                |
| 64-bit     Supported       L1 Data Cache     32 kB x 1       L1 Code Cache     32 kB x 1       L2 Cache     256 kB x 1       L3 Cache     1536 kB       H: Change Opt.       F1: General Help       F1: General Help       F3: Optimized Defaults       F4: Save & Exit                                                                                                    | Intel SMX Technology             | Not Supported               |                                |
| L1 Data Cache 32 kB x 1<br>L1 Code Cache 32 kB x 1<br>L2 Cache 256 kB x 1<br>L3 Cache 1536 kB +/-: Change Opt.<br>Intel Virtualization Technology [Enabled] F2: Previous Values<br>F3: Optimized Defaults<br>F4: Save & Exit<br>ESC: Exit                                                                                                    | 64-bit                           | Supported                   |                                |
| Li Code Cache 32 KB x 1<br>L2 Cache 256 KB x 1<br>L2 Cache 256 KB x 1<br>L3 Cache 1536 KB 4/-: Change Opt.<br>Intel Virtualization Technology [Enabled] F2: Previous Values<br>F3: Optimized Defaults<br>F4: Save & Exit<br>ESC: Exit                                                                                                    | 11 Data Cache                    | 32 kB x 1                   | ++: Select Screen              |
| L2 Cache 256 kB x 1 Enter: Select<br>L3 Cache 1536 kB +/-: Change Opt.<br>Fi General Help<br>Intel Virtualization Technology [Enabled] F2: Previous Values<br>F3: Optimized Defaults<br>F4: Save & Exit<br>ESC: Exit                                                                                                    | L1 Code Cache                    | 32 kB x 1                   | 11: Select Item                |
| L3 Cache 1536 KB +/-: Change Opt.<br>F1: General Help<br>Intel Virtualization Technology [Enabled] F2: Previous Values<br>F3: Optimized Defaults<br>F4: Save & Exit<br>ESC: Exit                                                                                                    | L2 Cache                         | 256 kB × 1                  | Enter: Select                  |
| Intel Virtualization Technology       [Enabled]       F1: General Help         F2: Previous Values       F3: Optimized Defaults         F3: Save & Exit       ESC: Exit                                                                                                    | L3 Cache                         | 1536 kB                     | +/-: Change Opt.               |
| Intel Virtualization Technology [Enabled] F2: Previous Values<br>F3: Optimized Defaults<br>F4: Save & Exit<br>ESC: Exit                                                                                                    |                                  |                             | F1: General Help               |
| F3: Optimized Defaults<br>F4: Save & Exit<br>ESC: Exit                                                                                                    | Intel Virtualization Technology  |                             | F2: Previous Values            |
| F4: Save & Exit<br>ESC: Exit                                                                                                    |                                  |                             | F3: Optimized Defaults         |
| ESC: Exit                                                                                                    |                                  |                             | F4: Save & Exit                |
|                                                                                                    |                                  |                             | ESC: Exit                      |
|                                                                                                    |                                  |                             |                                |
|                                                                                                    |                                  |                             |                                |
|                                                                                                    |                                  |                             |                                |
|                                                                                                    |                                  |                             |                                |
| Version 2.10.1208. Copyright (C) 2010 American Megatrends, Inc.                                                                                                    | Version 2.10.1208.               | . Copyright (C) 2010 Americ | can Megatrends, Inc.           |

| Intel                                                   | Disabled |         |
|---------------------------------------------------------|----------|---------|
| Virtualization                                          | Enabled  | Default |
| Technology                                              |          |         |
| When enabled, a VMM can utilize the additional hardware |          |         |
| capabilities provided by Vanderpool Technology          |          |         |

# **Digital IO**

| Aptio Setup U<br>Advanced                                                                                                    | tility – Copyright (C) 2010                                                                                                    | American Megatrends, Inc.                                                                                                    |
|----------------------------------------------------------------------------------------------------|----------------------------------------------------------------------------------------------------|----------------------------------------------------------------------------------------------------|
| DID_P#1<br>DID_P#2<br>DID_P#2<br>DID_P#5<br>DID_P#5<br>DID_P#5<br>DID_P#5<br>DID_P#6 Direction<br>DID_P#7<br>DID_P#7<br>DID_P#8<br>DID_P#8 Direction | <pre>[Input]<br/>[Input]<br/>[Input]<br/>[Output]<br/>[Low]<br/>[Output]<br/>[Low]<br/>[Output]<br/>[Low]<br/>[Output]<br/>[Low]</pre> | Set GPIO Output as Hi or Low                                                                                                    |
|                                                                                                    |                                                                                                    | <pre>++: Select Screen 14: Select Item Enter: Select +/-: Change Oot. F1: General Help F2: Previous Values F3: Optimized Defaults F4: Save &amp; Exit ESC: Exit</pre> |
| Version 2.10                                                                                                    | .1208. Copyright (C) 2010 Am                                                                                                    | merican Megatrends, Inc.                                                                                                    |

# **Options Summary :**

| DIO_P#1           | Input     | Default |
|-------------------|-----------|---------|
| DIO_P#2           | Input     | Default |
| DIO_P#3           | Input     | Default |
| DIO_P#4           | Input     | Default |
| DIO_P#5           | Output    | Default |
| DIO_P#5 Direction | Low<br>Hi | Default |
| DIO_P#6           | Output    | Default |
| DIO_P#6 Direction | Low       | Default |

Chapter 3 AMI BIOS Setup 3-9

#### Embedded Controller

A E C - 6 9 6 7

|                              | Hi     |         |
|------------------------------|--------|---------|
| DIO_P#7                      | Output | Default |
| DIO_P#7 Direction            | Low    | Default |
|                              | Hi     |         |
| DIO_P#8                      | Output | Default |
| DIO_P#8 Direction            | Low    | Default |
|                              | Hi     |         |
| Set GPIO Output as Hi or Low |        |         |

# SATA Configuration (IDE)

| Aptio Setup Utili<br>Advanced                                                                         | ty – Copyright (C) 2010 Amer.             | ican Megatrends, Inc.                                                                                            |
|----------------------------------------------------------------------------------------------------|-------------------------------------------|----------------------------------------------------------------------------------------------------|
| SATA Controller(s)<br>SATA Mode Selection                                                             | [Enabled]<br>[IDE]                        | Enable or disable SATA Device.                                                                                   |
| Serial ATA Port O<br>Serial ATA Port 1<br>Serial ATA Port 2<br>Serial ATA Port 3<br>Serial ATA Port 4 | Empty<br>Empty<br>Empty<br>Empty<br>Empty |                                                                                                    |
|                                                                                                    |                                           | <pre>++: Select Screen f4: Select Item Enter: Select +/-: Change Opt. F1: General Help F2: Previous Values</pre> |
|                                                                                                    |                                           | F3: Optimized Defaults<br>F4: Save & Exit<br>ESC: Exit                                                           |

| SATA                                       | Enabled                        | Default |  |
|--------------------------------------------|--------------------------------|---------|--|
| $O_{1}$                                    |                                | Deldan  |  |
| Controller(s)                              | Disabled                       |         |  |
| Enable or disab                            | Enable or disable SATA Device. |         |  |
| SATA Mode                                  | IDE                            | Default |  |
| Selection                                  | AHCI                           |         |  |
|                                            | RAID                           |         |  |
| Determines how SATA controller(s) operate. |                                |         |  |

# **IDE Configuration (AHCI)**

| Aptio Setup Utili<br>Advanced                                                                   | ty – Copyright (C) 2010 Ame                                                     | erican Megatrends, Inc.                                                                                                    |
|-------------------------------------------------------------------------------------------------|---------------------------------------------------------------------------------|----------------------------------------------------------------------------------------------------|
| SATA Controller(s)<br>SATA Mode Selection<br>Serial ATA Port 0<br>Hot Plug<br>Serial ATA Port 1 | (Enabled)<br>(AHCI)<br>Empty<br>(Disabled)                                      | Determines how SATA<br>controller(s) operate.                                                                                                  |
| Hot Plug<br>Serial ATA Port 2<br>Hot Plug<br>Serial ATA Port 3<br>Hot Plug<br>Serial ATA Port 4 | (Disabled)<br>Empty<br>(Disabled)<br>Empty<br>(Disabled)<br>Empty<br>(Disabled) |                                                                                                    |
| nut Fiug                                                                                        | [01240160]                                                                      | ++: Select Screen<br>f1: Select Item<br>Enter: Select<br>+/-: Change Opt.<br>F1: General Help<br>F2: Previous Values<br>F3: Optimized Defaults |
|                                                                                                 |                                                                                 | F4: Save & Exit<br>ESC: Exit                                                                                                    |

# **Options Summary :**

| SATA Controller(s)                         | Disabled |          |  |
|--------------------------------------------|----------|----------|--|
|                                            | Enabled  | Default  |  |
| Enable or Disable SAT                      | A Port.  |          |  |
| SATA Mode                                  | IDE      |          |  |
|                                            | AHCI     | Selected |  |
|                                            | RAID     |          |  |
| Determines how SATA controller(s) operate. |          |          |  |
| SATA Port 0 Hot Plug                       | Disable  | Default  |  |
|                                            | Enabled  |          |  |
| Designates this port as Hot Pluggable.     |          |          |  |
| SATA Port 1 Hot Plug                       | Disable  | Default  |  |
|                                            | Enabled  |          |  |
| Designates this port as Hot Pluggable.     |          |          |  |
| SATA Port 2 Hot Plug                       | Disable  | Default  |  |
|                                            | Enabled  |          |  |

Chapter 3 AMI BIOS Setup 3-12

# Embedded Controller

| Designates this port as Hot Pluggable. |         |         |  |
|----------------------------------------|---------|---------|--|
| SATA Port 3 Hot Plug                   | Disable | Default |  |
|                                        | Enabled |         |  |
| Designates this port as Hot Pluggable. |         |         |  |
| SATA Port 4 Hot Plug                   | Disable | Default |  |
|                                        | Enabled |         |  |
| Designates this port as Hot Pluggable. |         |         |  |

# IDE Configuration (RAID)

| SATA Controller(s)     [Enabled]     Determines how SATA       SATA Mode Selection     [RAID]     controller(s) operate.       Serial ATA Port 0     Empty       Hot Plug     [Disabled]       Serial ATA Port 1     Empty                             | Aptio Set<br>Advanced                                                                                                    | up Utility – Copyright (C) 2010 Amer                                                                                                    | rican Megatrends, Inc.                                                                                                    |
|----------------------------------------------------------------------------------------------------|----------------------------------------------------------------------------------------------------|----------------------------------------------------------------------------------------------------|----------------------------------------------------------------------------------------------------|
| Hot Plug [Disabled]<br>Serial ATA Port 2 Empty<br>Hot Plug [Disabled]<br>Serial ATA Port 3 Empty<br>Hot Plug [Disabled]<br>Serial ATA Port 4 Empty<br>Hot Plug [Disabled]<br>++: Select Screen<br>11: Select Item<br>Enter: Select<br>+/-: Change Opt. | Aptio Set<br>Advanced<br>SATA Controller(s)<br>SATA Mode Selection<br>Serial ATA Port 0<br>Hot Plug<br>Serial ATA Port 1<br>Hot Plug<br>Serial ATA Port 2<br>Hot Plug<br>Serial ATA Port 3<br>Hot Plug<br>Serial ATA Port 4<br>Hot Plug | up Utility - Copyright (C) 2010 Amer<br>[Enabled]<br>[RAID]<br>Empty<br>[Disabled]<br>Empty<br>[Disabled]<br>Empty<br>[Disabled]<br>Empty<br>[Disabled]<br>Empty<br>[Disabled]<br>Empty<br>[Disabled] | <pre>hican Megatrends, Inc. Determines how SATA controller(s) operate.  ++: Select Screen 14: Select Item Enter: Select +/-: Change Opt.</pre> |
| F1: General Help<br>F2: Previous Values<br>F3: Optimized Defaults<br>F4: Save & Exit<br>ESC: Exit                                                                                                    |                                                                                                    |                                                                                                    | F1: General Help<br>F2: Previous Values<br>F3: Optimized Defaults<br>F4: Save & Exit<br>ESC: Exit                                              |

# **Options Summary :**

| SATA Controller(s)                         | Disabled |          |  |
|--------------------------------------------|----------|----------|--|
|                                            | Enabled  | Default  |  |
| Enable or Disable SAT                      | A Port.  |          |  |
| SATA Mode                                  | IDE      |          |  |
|                                            | AHCI     | Selected |  |
|                                            | RAID     |          |  |
| Determines how SATA controller(s) operate. |          |          |  |
| SATA Port 0 Hot Plug                       | Disable  | Default  |  |
|                                            | Enabled  |          |  |
| Designates this port as Hot Pluggable.     |          |          |  |
| SATA Port 1 Hot Plug                       | Disable  | Default  |  |
|                                            | Enabled  |          |  |
| Designates this port as Hot Pluggable.     |          |          |  |
| SATA Port 2 Hot Plug                       | Disable  | Default  |  |
|                                            | Enabled  |          |  |

Chapter 3 AMI BIOS Setup 3-14

# Embedded Controller

| Designates this port as Hot Pluggable. |         |         |  |
|----------------------------------------|---------|---------|--|
| SATA Port 3 Hot Plug                   | Disable | Default |  |
|                                        | Enabled |         |  |
| Designates this port as Hot Pluggable. |         |         |  |
| SATA Port 4 Hot Plug                   | Disable | Default |  |
|                                        | Enabled |         |  |
| Designates this port as Hot Pluggable. |         |         |  |

Embedded Controller

# Intel TXT(LT) Configuration

| Aptio Setup Utility -<br>Advanced                                         | Copyright (C) 2010 American             | Megatrends, Inc.                                                                                                    |
|---------------------------------------------------------------------------|-----------------------------------------|----------------------------------------------------------------------------------------------------|
| Intel Trusted Execution Technology C                                      | onfiguration                            |                                                                                                    |
| Intel TXT support only can be enable enabled. And must enables the VT sup | d∕disabled if SMX<br>port prior to TXT. |                                                                                                    |
| Secure Mode Extensons (SMX)<br>Intel TXT(LT) Support                      | [Disabled]<br>[Disabled]                | ++: Select Screen<br>14: Select Item<br>Enter: Select<br>+/-: Change Opt.<br>F1: General Help<br>F2: Previous Values<br>F3: Optimized Defaults<br>F4: Save & Exit<br>ESC: Exit |
| Version 2.10.1208. Co                                                     | pyright (C) 2010 American Mu            | egatrends, Inc.                                                                                                    |

#### **PCH-FW** Configuration

| Aptio Setup Utility –<br>Advanced                                                                           | Copyright (C) 2010 American                            | Megatrends, Inc.                                                                                                    |
|----------------------------------------------------------------------------------------------------|--------------------------------------------------------|----------------------------------------------------------------------------------------------------|
| ME FW Version<br>ME Firmware Mode<br>ME Firmware Type<br>ME Firmware SKU<br>▶ Firmware Update Configuration | 7.1.40.1161<br>Normal Mode<br>Full Sku Firmware<br>5MB | Configure Management Engine<br>Technology Parameters<br>++: Select Screen<br>T1: Select Item<br>Enter: Select<br>+/-: Change Opt.<br>F1: General Help<br>F2: Previous Values<br>F3: Optimized Defaults<br>F4: Save & Exit<br>ESC: Exit |
| Version 2.10.1208. Co                                                                                       | opyright (C) 2010 American M                           | egatrends, Inc.                                                                                                    |

| Firmware      | Configure Management Engine Technology |
|---------------|----------------------------------------|
| Update        | Parameters.                            |
| Configuration |                                        |

#### Firmware Update Configuration

| Apti<br>Advanced               | o Setup Utility – Copyright ( | C) 2010 American M                        | legatrends, Inc.                                    |
|--------------------------------|-------------------------------|-------------------------------------------|-----------------------------------------------------|
| Advanced<br>Me FW Image Re-Fla | sh [Disabled]                 | E<br>R<br>-<br>+<br>t<br>E<br>F<br>F<br>F | nable/Disable Me FW Image<br>e-Flash function.      |
|                                |                               | F<br>F<br>E                               | 3: Optimized Defaults<br>4: Save & Exit<br>SC: Exit |
| Ven                            |                               | 2010 American Meg                         |                                                     |

| Me FW Image                                   | Disabled | Default |
|-----------------------------------------------|----------|---------|
| Re-Flash                                      | Enabled  |         |
| Enable/Disable Me FW Image Re-Flash function. |          |         |

# **AMT Configuration**

| Apti<br>Advanced             | io Setup Utility – Copyright (C) 2010 American | Megatrends, Inc.                                                                                                    |
|------------------------------|------------------------------------------------|----------------------------------------------------------------------------------------------------|
| Intel AMT<br>Un-Configure ME | [Enabled]<br>[Disabled]                        | Enable/Disable Intel (R)<br>Active Management Technology<br>BIOS Extension.<br>Note : IAMT H/W is always<br>enabled.<br>This option just controls the<br>BIOS extension execution.<br>If enabled, this requires<br>additional firmware in the SPI<br>device |
|                              |                                                | <pre>++: Select Screen 14: Select Item Enter: Select +/-: Change Opt. F1: General Help F2: Previous Values F3: Optimized Defaults F4: Save &amp; Exit ESC: Exit</pre>                                                                                       |
| Ver                          | rsion 2.10.1208. Copyright (C) 2010 American M | egatrends, Inc.                                                                                                    |

| Intel AMT                                                       | Disabled               |                       |  |
|-----------------------------------------------------------------|------------------------|-----------------------|--|
|                                                                 | Enabled                | Default               |  |
| Enable/Disable                                                  | Intel (R) Active Manag | ement Technology BIOS |  |
| Extension.                                                      |                        |                       |  |
| Note: iAMT H/V                                                  | / is always enabled.   |                       |  |
| This option just                                                | controls the BIOS exte | ension execution.     |  |
| If enabled, this requires additional firmware in the SPI device |                        |                       |  |
| Un-Configure                                                    | Disabled               | Default               |  |
| ME                                                              | Enabled                |                       |  |
| OEMFlag Bit 15:                                                 |                        |                       |  |
| Un-Configure ME without password.                               |                        |                       |  |
|                                                                 |                        |                       |  |

#### **USB Configuration**

| Aptio Setup Utility -<br>Advanced                | Copyright (C) 2010 American | Megatrends, Inc.                                                                                                    |
|--------------------------------------------------|-----------------------------|----------------------------------------------------------------------------------------------------|
| USB Configuration                                |                             | Enables Legacy USB support.                                                                                                    |
| USB Devices:<br>1 Drive, 1 Keyboard, 1 Mouse,    | 2 Hubs                      | support if no USB devices are<br>connected. DISABLE option will                                                                                                    |
| Legacy USB Support                               |                             | only for EFI applications.                                                                                                    |
| Mass Storage Devices:<br>USB 2.0 SD/MMC Reader 🖥 | [Auto]                      |                                                                                                    |
|                                                  |                             | ++: Select Screen<br>11: Select Item<br>Enter: Select<br>+/-: Change Opt.<br>F1: General Help<br>F2: Previous Values<br>F3: Optimized Defaults<br>F4: Save & Exit<br>ESC: Exit |
| Version 2.10.1208. Cc                            | pyright (C) 2010 American M | egatrends, Inc.                                                                                                    |

**Options Summary :** 

| Legacy USB Support | Enabled  | Default |
|--------------------|----------|---------|
|                    | Disabled |         |
|                    | Auto     |         |
|                    |          |         |

Enable Legacy USB support.

AUTO option disables legacy support if no USB devices are connected. DISABLE option will keep USB devices available only for EFI applications.

# **Super IO Configuration**

| Aptio Setup Utility -<br>Advanced                                                                                                    | Copyright (C) 2010 American | Megatrends, Inc.                                                                                                    |
|----------------------------------------------------------------------------------------------------|-----------------------------|----------------------------------------------------------------------------------------------------|
| Super IO Configuration                                                                                                    |                             | Set Parameters of Serial Port                                                                                                    |
| Super IO Chip<br>> Serial Port 1 Configuration<br>> Serial Port 2 Configuration<br>> Serial Port 3 Configuration<br>> Serial Port 4 Configuration<br>> Serial Port 5 Configuration<br>> Serial Port 6 Configuration | F81866                      |                                                                                                    |
| Power Saving Function                                                                                                    | (Disabled)                  | ++: Select Screen<br>14: Select Item<br>Enter: Select<br>+/-: Change Opt.<br>F1: General Help<br>F2: Previous Values<br>F3: Optimized Defaults<br>F4: Save & Exit<br>ESC: Exit |
| Version 2.10.1208. Cc                                                                                                    | pyright (C) 2010 American M | egatrends, Inc.                                                                                                    |

| Power Saving                                            | Disabled | Default |  |
|---------------------------------------------------------|----------|---------|--|
| Function                                                | Enabled  |         |  |
| Enable to reduce power consumption is system off state. |          |         |  |
| When Enabled, only power button can power-up system.    |          |         |  |

# **Serial Port 1 Configuration**

| Aptio Setup Utility -<br>Advanced | - Copyright (C) 2010 American | n Megatrends, Inc.                                                |
|-----------------------------------|-------------------------------|-------------------------------------------------------------------|
| Serial Port 1 Configuration       |                               | Enable or Disable Serial Port                                     |
| Serial Port<br>Device Settings    | [Enabled]<br>IO=3F8h; IRQ=4;  |                                                                   |
| Change Settings                   | [Auto]                        |                                                                   |
|                                   |                               |                                                                   |
|                                   |                               |                                                                   |
|                                   |                               | ++: Select Screen<br>14: Select Item                              |
|                                   |                               | Enter: Select<br>+/-: Change Opt.                                 |
|                                   |                               | F1: General Help<br>F2: Previous Values<br>F3: Optimized Defaults |
|                                   |                               | F4: Save & Exit<br>ESC: Exit                                      |
|                                   |                               |                                                                   |
| Varaian 0.40.4000                 | Copusidat (C) 2010 American I | teretrende. The                                                   |
| Version 2.10.1208. (              | Copyright (C) 2010American M  | √egatrends, Inc.                                                  |

| Serial Port                                    | Disabled         |         |
|------------------------------------------------|------------------|---------|
|                                                | Enabled          | Default |
| Enable or Disable se                           | rial Port (COM)  |         |
| Change Settings A                              | Auto             | Default |
| (Serial Port 1)                                | 0=3F8h; IRQ=4;   |         |
| 1                                              | O=3F8h; IRQ=3,4; |         |
| 1                                              | O=2F8h; IRQ=3,4' |         |
| 1                                              | O=3E8h;          |         |
| 1                                              | RQ=3,4;          |         |
| 1                                              | O=2E8h;          |         |
|                                                | RQ=3,4;          |         |
| Select an optimal setting for Super IO device. |                  |         |

# **Serial Port 2 Configuration**

| Aptio Setup Utility –<br>Advanced | Copyright (C) 2010 American  | Megatrends, Inc.                                                  |
|-----------------------------------|------------------------------|-------------------------------------------------------------------|
| Serial Port 2 Configuration       |                              | Enable or Disable Serial Port                                     |
| Serial Port<br>Device Settings    | [Enabled]<br>IO=2F8h; IRQ=3; | (001)                                                             |
| Change Settings                   | [Auto]                       |                                                                   |
|                                   |                              |                                                                   |
|                                   |                              |                                                                   |
|                                   |                              | ↔: Select Screen                                                  |
|                                   |                              | Enter: Select<br>+/-: Change Opt.                                 |
|                                   |                              | F1: General Help<br>F2: Previous Values<br>F3: Optimized Defaults |
|                                   |                              | F4: Save & Exit<br>ESC: Exit                                      |
|                                   |                              |                                                                   |
| Version 2 10 1208 - Po            | nuridht (P) 2010 American M  | edatronds Inc                                                     |

| Serial Port          | Enabled                | Default |
|----------------------|------------------------|---------|
|                      | Disabled               |         |
| Enable or Disable S  | erial Port (COM)       |         |
| Change Settings      | Auto                   | Default |
|                      | IO=2F8h; IRQ=3;        |         |
|                      | IO=3F8h; IRQ=3,4;      |         |
|                      | IO=2F8h; IRQ=3,4'      |         |
|                      | IO=3E8h;               |         |
|                      | IRQ=3,4;               |         |
|                      | IO=2E8h;               |         |
|                      | IRQ=3,4;               |         |
| Select an optimal se | etting for Super IO de | evice.  |

# **Serial Port 3 Configuration**

| Aptio Setup Utility -<br>Advanced | Copyright (C) 2010 American  | Megatrends, Inc.                                                  |
|-----------------------------------|------------------------------|-------------------------------------------------------------------|
| Serial Port 3 Configuration       |                              | Enable or Disable Serial Port                                     |
| Serial Port<br>Device Settings    | [Enabled]<br>IO=3E8h; IRQ=5; |                                                                   |
| Change Settings                   | [Auto]                       |                                                                   |
|                                   |                              |                                                                   |
|                                   |                              |                                                                   |
|                                   |                              | ++: Select Screen<br>↑↓: Select Item                              |
|                                   |                              | Enter: Select<br>+/-: Change Opt.                                 |
|                                   |                              | F1: General Help<br>F2: Previous Values<br>F3: Optimized Defaults |
|                                   |                              | F4: Save & Exit<br>ESC: Exit                                      |
|                                   |                              |                                                                   |
| Version 2 10 1208 Pr              | nuright (P) 2010 American M  | evatrends Inc                                                     |

| Serial Port          | Enabled               | Default |
|----------------------|-----------------------|---------|
|                      | Disabled              |         |
| Enable or Disable S  | erial Port (COM)      |         |
| Change Settings      | Auto                  | Default |
|                      | IO=3E8h; IRQ=5;       |         |
|                      | IO=2E8h; IRQ=5;       |         |
|                      | IO=2D0h; IRQ=5'       |         |
|                      | IO=2D8h; IRQ=5;       |         |
| Select an optimal se | etting for Super IO d | evice.  |

# **Serial Port 4 Configuration**

| Aptio Setup Utility -<br>Advanced | Copyright (C) 2010 American  | Megatrends, Inc.                                                  |
|-----------------------------------|------------------------------|-------------------------------------------------------------------|
| Serial Port 4 Configuration       |                              | Enable or Disable Serial Port                                     |
| Serial Port<br>Device Settings    | [Enabled]<br>IO=2E8h; IRQ=5; | (001)                                                             |
| Change Settings                   | [Auto]                       |                                                                   |
|                                   |                              |                                                                   |
|                                   |                              |                                                                   |
|                                   |                              | ↔: Select Screen<br>↓: Select Item                                |
|                                   |                              | Enter: Select<br>+/-: Change Opt.                                 |
|                                   |                              | F1: General Help<br>F2: Previous Values<br>F3: Optimized Defaults |
|                                   |                              | F4: Save & Exit<br>ESC: Exit                                      |
|                                   |                              |                                                                   |
| Version 2 10 1208 Pr              | nuridht (C) 2010 American M  | eratrands. Inc                                                    |

| Serial Port                                    | Enabled          | Default |
|------------------------------------------------|------------------|---------|
|                                                | Disabled         |         |
| Enable or Disable S                            | erial Port (COM) |         |
| Change Settings                                | Auto             | Default |
|                                                | IO=2E8h; IRQ=5;  |         |
|                                                | IO=3E8h; IRQ=5;  |         |
|                                                | IO=2D0h; IRQ=5;  |         |
|                                                | IO=2D8h; IRQ=5;  |         |
| Select an optimal setting for Super IO device. |                  |         |

# **Serial Port 5 Configuration**

| Aptio Setup Utility -<br>Advanced | Copyright (C) 2010 American  | ) Megatrends, Inc.                                                |
|-----------------------------------|------------------------------|-------------------------------------------------------------------|
| Serial Port 5 Configuration       |                              | Enable or Disable Serial Port                                     |
| Serial Port<br>Device Settings    | [Enabled]<br>IO=2DOh; IRQ=5; |                                                                   |
| Change Settings                   | [Auto]                       |                                                                   |
|                                   |                              |                                                                   |
|                                   |                              |                                                                   |
|                                   |                              | ++: Select Screen  14: Select Item                                |
|                                   |                              | Enter: Select<br>+/−: Change Opt.                                 |
|                                   |                              | F1: General Help<br>F2: Previous Values<br>F3: Optimized Defaults |
|                                   |                              | F4: Save & Exit<br>ESC: Exit                                      |
|                                   |                              |                                                                   |
| Version 2.10.1208. Cr             | nuright (C) 2010 American M  | legatrends. Inc.                                                  |

| Serial Port                                    | Enabled          | Default |
|------------------------------------------------|------------------|---------|
|                                                | Disabled         |         |
| Enable or Disable S                            | erial Port (COM) |         |
| Change Settings                                | Auto             | Default |
|                                                | IO=2D0h; IRQ=5;  |         |
|                                                | IO=3E8h; IRQ=5;  |         |
|                                                | IO=2E8h; IRQ=5;  |         |
|                                                | IO=2D8h; IRQ=5;  |         |
| Select an optimal setting for Super IO device. |                  |         |

# **Serial Port 6 Configuration**

| Aptio Setup Utility –<br>Advanced | Copyright (C) 2010 American  | Megatrends, Inc.                                                  |
|-----------------------------------|------------------------------|-------------------------------------------------------------------|
| Serial Port 6 Configuration       |                              | Enable or Disable Serial Port                                     |
| Serial Port<br>Device Settings    | [Enabled]<br>IO=2D8h; IRQ=5; |                                                                   |
| Change Settings                   | [Auto]                       |                                                                   |
|                                   |                              |                                                                   |
|                                   |                              |                                                                   |
|                                   |                              | ++: Select Screen  14: Select Item                                |
|                                   |                              | Enter: Select<br>+/−: Change Opt.                                 |
|                                   |                              | F1: General Help<br>F2: Previous Values<br>F3: Optimized Defaults |
|                                   |                              | F4: Save & Exit<br>ESC: Exit                                      |
|                                   |                              |                                                                   |
| Version 2 10 1208 Pr              | nuright (C) 2010 American M  | egatrends Inc                                                     |

| Serial Port                                    | Enabled          | Default |
|------------------------------------------------|------------------|---------|
|                                                | Disabled         |         |
| Enable or Disable S                            | erial Port (COM) |         |
| Change Settings                                | Auto             | Default |
|                                                | IO=2D8h; IRQ=5   |         |
|                                                | IO=3E8h; IRQ=5;  |         |
|                                                | IO=2E8h; IRQ=5;  |         |
|                                                | IO=2D0h; IRQ=5;  |         |
| Select an optimal setting for Super IO device. |                  |         |

# H/W Monitor

| Aptio Setup Utilit<br>Advanced                                                                                                    | y – Copyright (C) 2010 Ameri                                                                                                    | can Megatrends, Inc.                                                                                                    |
|----------------------------------------------------------------------------------------------------|----------------------------------------------------------------------------------------------------|----------------------------------------------------------------------------------------------------|
| PC Health Status<br>PCH Outside Temperature<br>CPU Outside Temperature<br>CPU Inside Temperature<br>PCH Inside Temperature<br>VCC_CORE<br>VSA_DUAL<br>VSS<br>V12S<br>VSBSV<br>VCC3V<br>VSBSV<br>VCC3V<br>VSBSV<br>VBAT | : +39 %<br>: +41 %<br>: +32 %<br>: +43 %<br>: +0.976 V<br>: +5.080 V<br>: +5.080 V<br>: +11.792 V<br>: +5.304 V<br>: +3.392 V<br>: +3.376 V<br>: +3.344 V | ++: Select Screen<br>14: Select Item<br>Enter: Select<br>+/-: Change Opt,<br>F1: General Help<br>F2: Previous Values<br>F3: Optimized Defaults<br>F4: Save & Exit<br>ESC: Exit |
| Versiun 2.10.1208                                                                                                    | . copyright (c) 2010 Hillerica                                                                                                    | n Megatrenus, Inc.                                                                                                    |

#### Setup submenu: Chipset

| Aptio Setup Ut<br>Main Advanced Chipset Bo            | ility – Copyright (C)<br>ot Security Save & | ) 2010 American<br>Exit | Megatrends, Inc.                                                                                                    |
|-------------------------------------------------------|---------------------------------------------|-------------------------|----------------------------------------------------------------------------------------------------|
| > System Agent (SA) Configurat > PCH−IO Configuration |                                             |                         | System Agent (SA) Parameters<br>++: Select Screen<br>11: Select Item<br>Enter: Select<br>+/-: Change Opt.<br>F1: General Help<br>F2: Previous Values<br>F3: Optimized Defaults<br>F4: Save & Exit<br>ESC: Exit |
| version 2.10.                                         | 1206. Cupyright (C) ;                       | 2010 HWEP1CAN ME        | gatrenus, INC.                                                                                                    |

# System Agent (SA) Configuration

| Aptio Setup Ut<br>Chipset                                               | ility – Copyright (C) 2010 Amer                                            | rican Megatrends, Inc.                                                                                                    |
|-------------------------------------------------------------------------|----------------------------------------------------------------------------|----------------------------------------------------------------------------------------------------|
| VT-d Capability<br>Memory Frequency<br>Total Memory<br>DIMM#0<br>DIMM#2 | Unsupported<br>1333 Mhz<br>2048 MB (DDR3)<br>Not Present<br>2048 MB (DDR3) | Config Graphics Settings.                                                                                                    |
| ▶ Graphics Configuration                                                |                                                                            | ++: Select Screen<br>11: Select Item<br>Enter: Select<br>+/-: Change Opt.<br>F1: General Help<br>F2: Previous Values<br>F3: Optimized Defaults<br>F4: Save & Exit<br>ESC: Exit |
| Version 2.10.                                                           | 1208. Copyright (C) 2010 Americ                                            |                                                                                                    |

| Graphics      | Config Graphics Settings. |
|---------------|---------------------------|
| Configuration |                           |

### **Graphics Configuration**

| Aptio Setup<br>Chipset                                        | Utility – Copyright (C) 2010 | American Megatrends, Inc.            |
|---------------------------------------------------------------|------------------------------|--------------------------------------|
| Graphics Configuration                                        |                              | Keep IGD enabled based on the        |
| Internal Graphics<br>DVMT Pre-Allocated<br>DVMT Total Gfx Mem | [Auto]<br>[64M]<br>[MAX]     | secup operations.                    |
| ▶ Display Control                                             |                              |                                      |
|                                                               |                              |                                      |
|                                                               |                              |                                      |
|                                                               |                              | ++: Select Screen                    |
|                                                               |                              | T4: Select Item<br>Enter: Select     |
|                                                               |                              | +/−: Change Upt.<br>F1: General Help |
|                                                               |                              | F3: Optimized Defaults               |
|                                                               |                              | ESC: Exit                            |
|                                                               |                              |                                      |
|                                                               |                              |                                      |
| Version 2.1                                                   |                              |                                      |

# Options Summary :

| Internal Graphics   | Auto                | Default |
|---------------------|---------------------|---------|
|                     | Disabled            |         |
|                     | Enabled             |         |
| Keep IGD enabled ba | ased on the setup o | ptions. |
| DVMT Pre-Allocated  | OM                  |         |
|                     | 32M                 |         |
|                     | 64M                 | Default |
|                     | 96M                 |         |
|                     | 128M                |         |
|                     | 160M                |         |
|                     | 192M                |         |
|                     | 224M                |         |
|                     | 256M                |         |
|                     | 288M                |         |
|                     | 320M                |         |

Chapter 3 AMI BIOS Setup 3-31

#### Embedded Controller

|                       | 352M                 |                           |
|-----------------------|----------------------|---------------------------|
|                       | 384M                 |                           |
|                       | 416M                 |                           |
|                       | 448M                 |                           |
|                       | 480M                 |                           |
|                       | 512M                 |                           |
| Select DVMT 5.0 Pre-  | -Allocated (Fixed) C | Graphics Memory size used |
| by the Internal Graph | ics Device.          | -                         |
| DVMT Total Gfx Men    | 128M                 |                           |
|                       | 256M                 |                           |
|                       | MAX                  | Default                   |
| Select DVMT5.0 Tota   | I Graphic Memory s   | size used by the Internal |
| Graphics Device.      |                      |                           |

#### **Display Control**

|                | Aptio Setup Utility -<br>Chipset | - Copyright (C) 2010 American | Megatrends, Inc.                                                                                                    |
|----------------|----------------------------------|-------------------------------|----------------------------------------------------------------------------------------------------|
| Display Contro | 01                               |                               | Select the Video Device during                                                                                                    |
| Boot Display S |                                  |                               | POST and DOS.<br>This has no effect if external<br>graphics present.<br>++: Select Screen<br>11: Select Item<br>Enter: Select<br>+/-: Change Opt.<br>F1: General Help<br>F2: Previous Values<br>F3: Optimized Defaults<br>F4: Save & Exit<br>ESC: Exit |
|                | Version 2.10.1208. C             | Copyright (C) 2010 American M | legatrends, Inc.                                                                                                    |

| Boot Display Select                              | VBIOS Default | Default |  |  |  |
|--------------------------------------------------|---------------|---------|--|--|--|
|                                                  | CRT           |         |  |  |  |
|                                                  | HDMI          |         |  |  |  |
|                                                  | DVI           |         |  |  |  |
| Select the Video Device during POST and DOS.     |               |         |  |  |  |
| This has no effect if external graphics present. |               |         |  |  |  |

#### **PCH-IO Configuration**

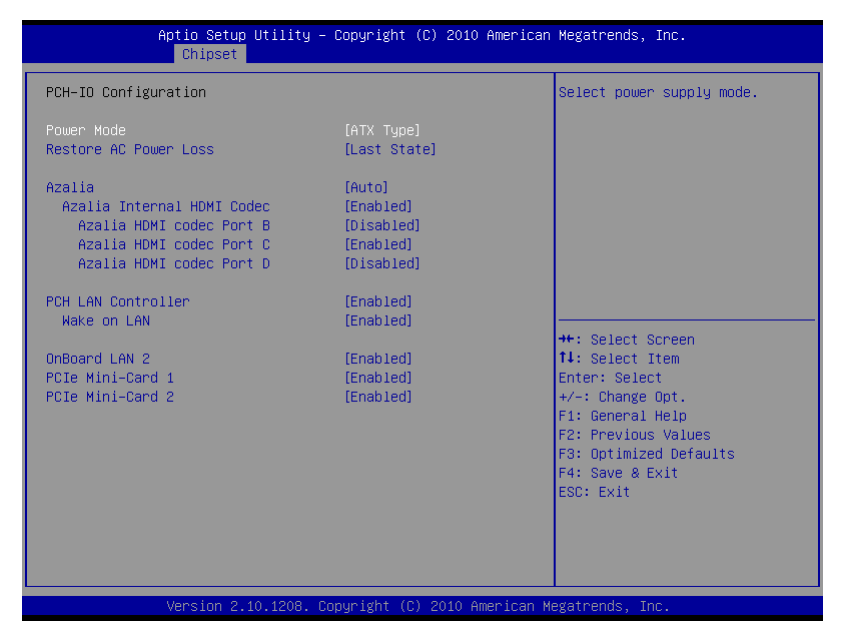

| Power Mode                                                   | АТХ Туре   | Default |  |  |  |
|--------------------------------------------------------------|------------|---------|--|--|--|
|                                                              | АТ Туре    |         |  |  |  |
| Select power supply mode.                                    |            |         |  |  |  |
| Restore AC Power                                             | Power off  |         |  |  |  |
| Loss                                                         | Power on   |         |  |  |  |
|                                                              | Last State | Default |  |  |  |
| Select AC power state when power is re-applied after a power |            |         |  |  |  |
| failure.                                                     |            |         |  |  |  |
| Azalia                                                       | Disabled   |         |  |  |  |
|                                                              | Enabled    |         |  |  |  |
|                                                              | Auto       | Default |  |  |  |
#### Embedded Controller

| Control Detection of t | he Azalia device.       |                     |
|------------------------|-------------------------|---------------------|
| Disabled = Azalia will | be unconditionally      | disabled            |
| Enabled = Azalia will  | be unconditionally      | Enabled             |
| Auto = Azalia will be  | enabled if present,     | disabled otherwise. |
| Azalia Internal HDMI   | Disabled                |                     |
| Codec for Azalia       | Enabled                 | Default             |
| Enable or disable inte | ernal HDMI codec for    | or Azalia.          |
| Azalia HDMI codec      | Disabled                | Default             |
| Port B                 | Enabled                 |                     |
| Enable or disable inte | ernal HDMI codec F      | Port for Azalia.    |
| Azalia HDMI codec      | Disabled                |                     |
| Port C                 | Enabled                 | Default             |
| Enable or disable inte | I<br>ernal HDMI codec F | Port for Azalia.    |
| Azalia HDMI codec      | Disabled                | Default             |
| Port D                 | Enabled                 |                     |
| Enable or disable inte | ernal HDMI codec F      | Port for Azalia.    |
| PCH LAN Controller     | Enabled                 | Default             |
|                        | Disabled                |                     |
| Enable or disable on   | board NIC.              |                     |
| Wake on LAN            | Enabled                 | Default             |
|                        | Disabled                |                     |
| Enable or disable inte | egrated LAN to wak      | e the system.       |
| OnBoard LAN 2          | Disabled                |                     |
|                        | Enabled                 | Default             |
| OnBoard LAN 2 RTL      | 8111E LAN En/Disa       | able Control        |
| PCIe Mini-Card 1       | Disabled                |                     |
|                        | Enabled                 | Default             |
| Enable / Disable PCI   | e Mini-Card 1           |                     |
| PCIe Mini-Card 2       | Disabled                |                     |
|                        | Enabled                 | Default             |
| Enable / Disable PCI   | e Mini-Card 2           |                     |

| Embe | dded | Contro | ller |
|------|------|--------|------|
|      |      |        |      |

A E C - 6 9 6 7

#### Setup submenu: Boot

| Aptio Setup U<br>Main Advanced Chipset B                                                   | tility – Copyright (C) 2010 American<br>oot Security Save & Exit | Megatrends, Inc.                                                              |
|--------------------------------------------------------------------------------------------|------------------------------------------------------------------|-------------------------------------------------------------------------------|
| Boot Configuration<br>Quiet Boot<br>Launch 182579LM PXE OpROM<br>Launch RTL8111E PXE OpROM | [Enabled]<br>[Disabled]<br>[Disabled]                            | Enables or disables Quiet Boot<br>option                                      |
| Boot Option Priorities<br>Boot Option #1<br>Boot Option #2<br>Hand Drive BBS Priorities    | [UEFI: USB 2.0 SD/M]<br>[USB 2.0 SD/MMC Rea]                     |                                                                               |
|                                                                                            |                                                                  | ++: Select Screen                                                             |
|                                                                                            |                                                                  | †∔: Select Item<br>Enter: Select<br>+/-: Change Opt.<br>F1: General Help      |
|                                                                                            |                                                                  | F2: Previous Values<br>F3: Optimized Defaults<br>F4: Save & Exit<br>ESC: Exit |
|                                                                                            |                                                                  |                                                                               |
| Version 2.10                                                                               | .1208. Copyright (C) 2010 American M                             | egatrends, Inc.                                                               |

#### Options Summary :

| Quiet Boot                                        | Disabled                  |                 |  |  |
|---------------------------------------------------|---------------------------|-----------------|--|--|
|                                                   | Enabled                   | Default         |  |  |
| Enables or disables C                             | Quiet Boot optior         | 1               |  |  |
| Launch 182579LM                                   | Disabled                  | Default         |  |  |
| PXE OpROM                                         | Enabled                   |                 |  |  |
| Enable or Disable Leg                             | gacy Boot Optio           | n for I82579LM. |  |  |
| Launch RTL8111E                                   | Disabled                  | Default         |  |  |
| PXE OpROM                                         | Enabled                   |                 |  |  |
| Enable or Disable Legacy Boot Option for RTL8111E |                           |                 |  |  |
| Boot options #X                                   | Your storage/disk devices |                 |  |  |
| -                                                 | -                         |                 |  |  |
| Sets the system boot order                        |                           |                 |  |  |

#### Hard Drives BBS Priorities

| Boot Option #1 [USB 2.0 SD/MMC Rea] Sets the system boot order<br>+: Select Screen<br>1: Select Item<br>Enter: Select<br>+-: Change Opt,<br>F1: General Help<br>F2: Previous Values<br>F3: Optimized Defaults<br>F4: Save & Exit<br>ESC: Exit |             | Aptio Setup Utility<br>Boot | – Copyright (C) 2010 America | n Megatrends, Inc.                                                                                                    |
|----------------------------------------------------------------------------------------------------|-------------|-----------------------------|------------------------------|----------------------------------------------------------------------------------------------------|
|                                                                                                    | Boot Option | #1                          | [USB 2.0 SD/MMC Rea]         | Sets the system boot order<br>++: Select Screen<br>14: Select Item<br>Enter: Select<br>+/-: Change Opt.<br>F1: General Heip<br>F2: Previous Values<br>F3: Optimized Defaults<br>F4: Save & Exit<br>ESC: Exit |
| Version 2 10 1208 Convright (C) 2010 American Megatrends. Inc                                                                                                    |             | Version 2 10 4208           | Conuright (C) 2010 American  | Megatrends Inc                                                                                                    |

#### Submenu: Security

| Aptio Setup Utility – Copyright (C) 2010 American<br>Main Advanced Chipset Boot <mark>Security</mark> Save & Exit                                                                                                    | Megatrends, Inc.                                                                                                    |  |  |
|----------------------------------------------------------------------------------------------------|----------------------------------------------------------------------------------------------------|--|--|
| Password Description<br>If DNLY the Administrator's password is set,<br>then this only limits access to Setup and is<br>only asked for when entering Setup.<br>If ONLY the User's password is set, then this<br>is a power on password and must be entered to<br>boot or enter Setup. In Setup the User will<br>have Administrator rights.<br>The password must be 3 to 20 characters long. | Set Setup Administrator<br>Password                                                                                                    |  |  |
| Administrator Password<br>User Password                                                                                                    | ++: Select Screen<br>14: Select Item<br>Enter: Select<br>+/-: Change Opt.<br>F1: General Help<br>F2: Previous Values<br>F3: Optimized Defaults<br>F4: Save & Exit<br>ESC: Exit |  |  |
| Version 2.10.1208. Copyright (C) 2010 American Megatrends, Inc.                                                                                                    |                                                                                                    |  |  |

#### Change User/Supervisor Password

You can install a Supervisor password, and if you install a supervisor password, you can then install a user password. A user password does not provide access to many of the features in the Setup utility.

If you highlight these items and press Enter, a dialog box appears which lets you enter a password. You can enter no more than six letters or numbers. Press Enter after you have typed in the password. A second dialog box asks you to retype the password for confirmation. Press Enter after you have retyped it correctly. The password is required at boot time, or when the user enters the Setup utility.

#### **Removing the Password**

Highlight this item and type in the current password. At the next dialog box press Enter to disable password protection.

#### Setup submenu: Exit

| Aptio Setup Utility – Copyright (C) 2010 American<br>Main Advanced Chipset Boot Security Save & Exit                      | Megatrends, Inc.                                                                                                    |
|----------------------------------------------------------------------------------------------------|----------------------------------------------------------------------------------------------------|
| Save Changes and Reset<br>Discard Changes and Reset<br>Restore Defaults<br>Save as User Defaults<br>Restore User Defaults | Reset the system after saving<br>the changes.                                                                                                    |
|                                                                                                    | <pre>++: Select Screen 11: Select Item Enter: Select +/-: Change Opt. F1: General Help F2: Previous Values F3: Optimized Defaults F4: Save &amp; Exit ESC: Exit</pre> |
| Version 2.10.1208. Copyright (C) 2010 American M                                                                          |                                                                                                    |

.

# Chapter

### Driver Installation

Chapter 4 Driver Installation 4-1

The AEC-6967 comes with an AutoRun DVD-ROM that contains all drivers and utilities that can help you to install the driver automatically.

Insert the driver DVD, the driver DVD-title will auto start and show the installation guide. If not, please follow the sequence below to install the drivers.

#### Follow the sequence below to install the drivers:

| Step 1 – Install Chipset Driver                                    |
|--------------------------------------------------------------------|
| Step 2 – Install VGA Driver                                        |
| Step 3 – Install Audio Driver                                      |
| Step 4 – Install LAN Driver                                        |
| Step 5 – Install ME Driver                                         |
| Step 6 – Install RAID & AHCI Driver                                |
| Step 7 – Install TPM Driver                                        |
| Step 8 – Install Serial Port Driver (Optional)                     |
| <br>If you get competible icous for COM part, places find its driv |

<u>Note:</u> If you got compatible issue for COM port, please find its driver under STEP 8 folder and then install it by administrative login permission.

Please read instructions below for further detailed installations.

#### 4.1 Installation:

Insert the AEC-6967 DVD-ROM into the DVD-ROM drive. And install the drivers from Step 1 to Step 8 in order.

Step 1 – Install Chipset Driver

- Click on the STEP 1-CHIPSET folder and double click on the *infinst\_autol.exe* file
- 2. Follow the instructions that the window shows
- 3. The system will help you install the driver automatically

#### Step 2 – Install VGA Driver

- Click on the STEP2-VGA folder and select the OS folder your system is
- 2. Double click on the **.exe** file located in each OS folder
- 3. Follow the instructions that the window shows
- 4. The system will help you install the driver automatically

Note 1:

- This motherboard supports VGA and LVDS display devices. In Single Display mode, use the hot keys to switch between VGA to LVDS device or vice versa. By default, press
   <Ctrl>+<Alt>+<F1> to switch to VGA device and press
   <Ctrl>+<Alt>+<F3> to switch to LVDS device.
- Before removing the current display device, connect the display device that you want to use, and then press the hot keys to switch to that device.

<u>Note 2:</u> If the OS is Windows<sup>®</sup> XP, you have to install the driver of dotNet Framework first. Simply click on *dotnetfx35.exe* located in

#### dotNet Framwork folder.

- Step 3 –Install Audio Driver
  - 1. Click on the **STEP3-AUDIO** folder and select the OS folder your system is
  - 2. Double click on the .exe located in each OS folder
  - 3. Follow the instructions that the window shows
  - 4. The system will help you install the driver automatically
- Step 4 Install LAN Driver
  - Click on the STEP4-LAN folder and select the folder of intel\_82579 or realtek\_8111E based on the LAN chipset in your system.
  - Select the OS folder your system is located in the chipset folder, then double click on *.exe* file located in each OS folder
  - 3. Follow the instructions that the window shows
  - 4. The system will help you install the driver automatically
- Step 5 Install ME Driver
  - 1. Click on the *STEP5-ME* folder and double click on the *setup.exe* file
  - 2. Follow the instructions that the window shows
  - 3. The system will help you install the driver automatically

Step 6 - Install RAID & AHCI Driver

Please refer to the Appendix C RAID & AHCI Settings

Step 7 – Install TPM Driver

- 1. Click on the **STEP7-TPM** folder and double click on the **Setup.exe** file
- 2. Follow the instructions that the window shows
- 3. The system will help you install the driver automatically

Step 8 –Install Serial Port Driver (Optional)

For Windows<sup>®</sup> XP 32-bit, select the folder of *WINXP\_32* and double click on the *patch.bat* 

For Windows<sup>®</sup> 7, please refer to the installation procedures below.

1. Create a password for Administrator account.

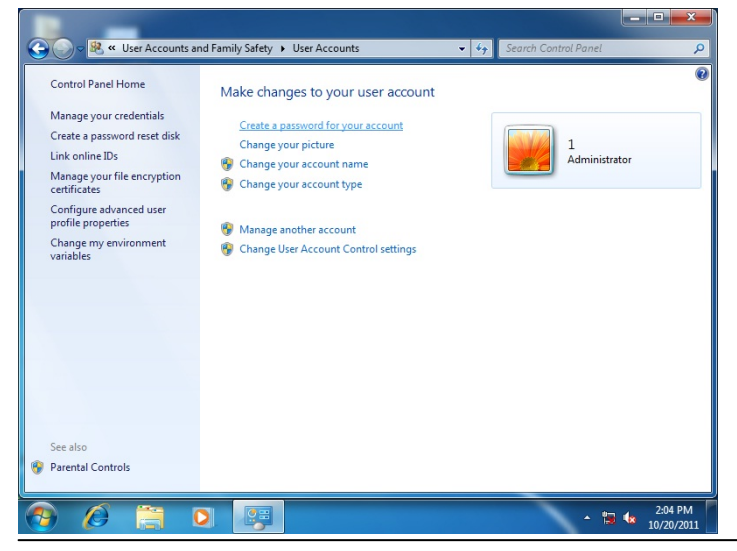

Chapter 4 Driver Installation 4-5

#### 2. Change User Account Control Settings to [Never notify]

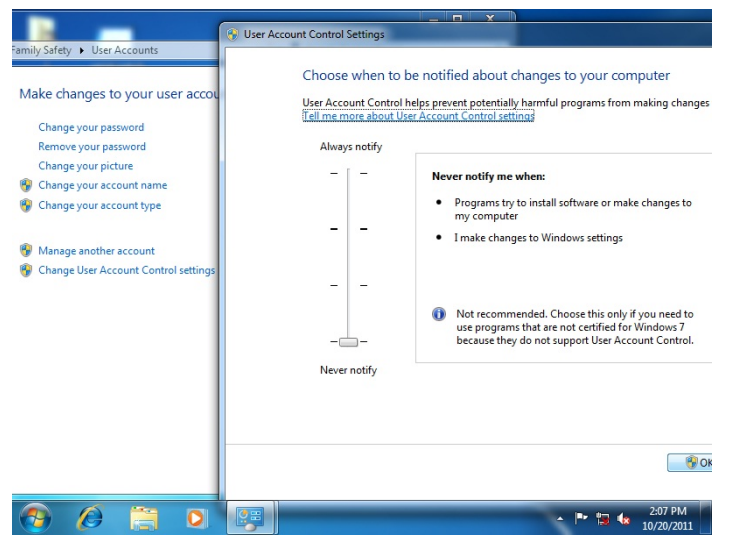

#### 3. Reboot and Administrator login.

| 1 serial patch patch install   |                                                                                                    |
|--------------------------------|----------------------------------------------------------------------------------------------------|
| Getting Started                |                                                                                                    |
| 😰 Windows Media Center         | 1                                                                                                    |
| Calculator                     | Documents                                                                                                    |
| 🧭 Paint 🔸                      | Pictures                                                                                                    |
| Sticky Notes                   | Music                                                                                                    |
| Snipping Tool                  | Games                                                                                                    |
| Remote Desktop Connection      | Computer                                                                                                    |
| Magnifier                      | Control Panel                                                                                                    |
| Solitaire                      | Devices and Printers                                                                                                    |
| Intel® Management and Security | Default Program Log off Lock                                                                                                    |
| All Programs                   | Restart                                                                                                    |
| Search programs and files      | Shut down > Hibemate                                                                                                    |
| 🚳 🙆 🚞 O                        | → P* 10/20/2011     →     →     →     →     →     →     →     →     →     →     →     →     →     →     →     →     →     →     →     →     →     →     →     →     →     →     →     →     →     →     →     →     →     →     →     →     →     →     →     →     →     →     →     →     →     →     →     →     →     →     →     →     →     →     →     →     →     →     →     →     →     →     →     →     →     →     →     →     →     →     →     →     →     →     →     →     →     →     →     →     →     →     →     →     →     →     →     →     →     →     →     →     →     →     →     →     →     →     →     →     →     →     →     →     →     →     →     →     →     →     →     →     →     →     →     →     →     →     →     →     →     →     →     →     →     →     →     →     →     →     →     →     →     →     →     →     →     →     →     →     →     →     →     →     →     →     →     →     →     →     →     →     →     →     →     →     →     →     →     →     →     →     →     →     →     →     →     →     →     →     →     →     →     →     →     →     →     →     →     →     →     →     →     →     →     →     →     →     →     →     →     →     →     →     →     →     →     →     →     →     →     →     →     →     →     →     →     →     →     →     →     →     →     →     →     →     →     →     →     →     →     →     →     →     →     →     →     →     →     →     →     →     →     →     →     →     →     →     →     →     →     →     →     →     →     →     →     →     →     →     →     →     →     →     →     →     →     →     →     →     →     →     →     →     →     →     →     →     →     →     →     →     →     →     →     →     →     →     →     →     →     →     →     →     →     →     →     →     →     →     →     →     →     →     →     →     →     →     →     →     →     →     →     →     →     →     →     →     →     →     →     →     →     →     →     →     →     →     →     →     →     →     →     →     →     →     →     →     →     →     →     →     →     →     →     →     → |

Chapter 4 Driver Installation 4-6

4. To run patch.bat with [Run as administrator].

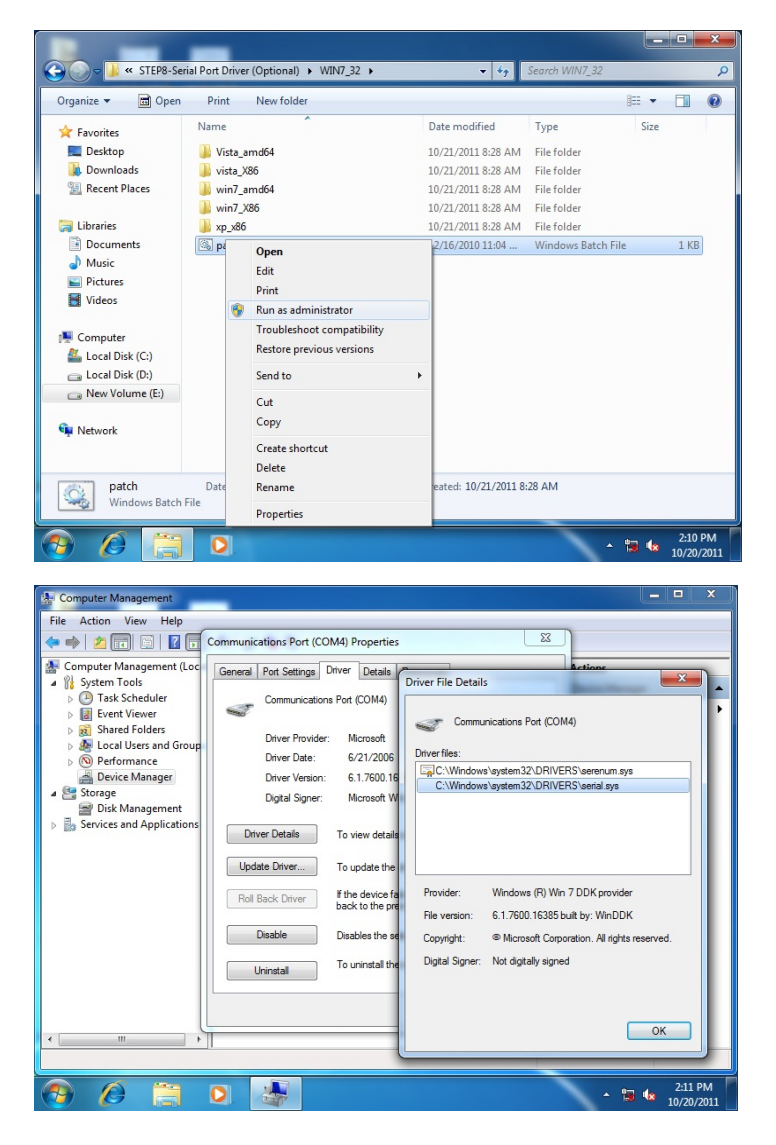

# Appendix A

# Programming the Watchdog Timer

Appendix A Programming the Watchdog Timer A-1

#### A.1 Watchdog Timer Initial Program

| Table 1 : SuperIO relative register table |              |                                |  |
|-------------------------------------------|--------------|--------------------------------|--|
| Default Value Note                        |              |                                |  |
| Index                                     | 0x2E(Nata1)  | SIO MB PnP Mode Index Register |  |
| Index                                     | UX2E(NOTET)  | 0x2E or 0x4E                   |  |
| Data                                      | 0x2E(Nete2)  | SIO MB PnP Mode Data Register  |  |
| Data                                      | UXZF(INOTEZ) | 0x2F or 0x4F                   |  |

|                   | Table 2 : Watchdog relative register table |                         |                      |                      |                                                                             |  |
|-------------------|--------------------------------------------|-------------------------|----------------------|----------------------|-----------------------------------------------------------------------------|--|
|                   | LDN Register BitNum Value                  |                         | Note                 |                      |                                                                             |  |
| Timer<br>Counter  | <b>0x07</b><br>(Note3)                     | <b>0xF6</b><br>(Note4)  |                      | (Note24)             | Time of watchdog<br>timer (0~255)<br>This register is byte<br>access        |  |
| Counting<br>Unit  | <b>0x07</b><br>(Note5)                     | <b>0xF5</b><br>(Note6)  | <b>3</b><br>(Note7)  | <b>0</b> (Note8)     | Select time unit.<br>0: second<br>1: minute                                 |  |
| Watchdog          | 0x07                                       | 0xF5                    | 5                    | 1                    | 0: Disable                                                                  |  |
| Enable            | (Note9)                                    | (Note10)                | (Note11)             | (Note12)             | 1: Enable                                                                   |  |
| Timeout<br>Status | <b>0x07</b><br>(Note13)                    | <b>0xF5</b><br>(Note14) | 6<br>(Note15)        | 1                    | 1:Clear timeout status                                                      |  |
| Output<br>Mode    | <b>0x07</b><br>(Note16)                    | <b>0xF5</b><br>(Note17) | <b>4</b><br>(Note18) | <b>1</b><br>(Note19) | Select WDTRST#<br>output mode<br>0: level<br>1: pulse                       |  |
| WDTRST<br>output  | <b>0x07</b><br>(Note20)                    | <b>0xFA</b><br>(Note21) | <b>0</b><br>(Note22) | 1(Note2<br>3)        | Enable/Disable<br>time out output via<br>WDTRST#<br>0: Disable<br>1: Enable |  |

Embedded Controller

\*\*\* // SuperIO relative definition (Please reference to Table 1) SIOIndex //This parameter is represented from Note1 #define byte //This parameter is represented from Note2 #define byte SIOData #define void IOWriteByte(byte IOPort, byte Value); byte IOReadByte(byte IOPort); #define // Watch Dog relative definition (Please reference to Table 2) #define byte TimerLDN //This parameter is represented from Note3 #define byte TimerReg //This parameter is represented from Note4 #define byte TimerVal // This parameter is represented from Note24 #define byte UnitLDN //This parameter is represented from Note5 #define byte UnitReg //This parameter is represented from **Note6** #define byte UnitBit //This parameter is represented from Note7 //This parameter is represented from Note8 #define byte UnitVal //This parameter is represented from #define byte EnableLDN Note9 #define byte //This parameter is represented from EnableReg Note10 #define byte EnableBit //This parameter is represented from Note11 #define byte EnableVal //This parameter is represented from Note12 #define byte StatusLDN // This parameter is represented from Note13 StatusReg // This parameter is represented from #define byte Note14 #define byte StatusBit // This parameter is represented from **Note15** #define byte ModeLDN // This parameter is represented from Note16 #define byte ModeReg // This parameter is represented from Note17 #define byte ModeBit // This parameter is represented from **Note18** #define byte ModeVal // This parameter is represented from Note19 WDTRstLDN // This parameter is represented from #define byte Note20 #define byte WDTRstReg // This parameter is represented from Note21

#### Embedded Controller

#### A E C - 6 9 6 7

#define byte WDTRstBit // This parameter is represented from Note22 #define byte WDTRstVal // This parameter is represented from Note23 ىلەر بىلەر بىلەر بىلەر بىلەر بىلەر بىلەر بىلەر بىلەر بىلەر بىلەر بىلەر بىلەر بىلەر بىلەر بىلەر بىلەر بىلەر بىلە \*\*\* VOID Main(){ // Procedure : AaeonWDTConfig // (byte)Timer : Time of WDT timer.(0x00~0xFF) // (boolean)Unit : Select time unit(0: second, 1: minute). AaeonWDTConfig(): // Procedure : AaeonWDTEnable // This procudure will enable the WDT counting. AaeonWDTEnable(); \*\*\* \*\*\* // Procedure : AaeonWDTEnable VOID AaeonWDTEnable (){ WDTEnableDisable(EnableLDN, EnableReg, EnableBit, 1); } // Procedure : AaeonWDTConfig VOID AaeonWDTConfig (){ // Disable WDT counting WDTEnableDisable(EnableLDN, EnableReg, EnableBit, 0); // Clear Watchdog Timeout Status WDTClearTimeoutStatus(); // WDT relative parameter setting WDTParameterSetting(); }

```
Embedded Controller
```

```
byte Value){
     SIOBitSet(LDN, Register, BitNum, Value);
}
VOID WDTParameterSetting(){
      // Watchdog Timer counter setting
     SIOByteSet(TimerLDN, TimerReg, TimerVal);
     // WDT counting unit setting
     SIOBitSet(UnitLDN, UnitReg, UnitBit, UnitVal);
     // WDT output mode setting, level / pulse
     SIOBitSet(ModeLDN, ModeReg, ModeBit, ModeVal);
     // Watchdog timeout output via WDTRST#
     SIOBitSet(WDTRstLDN, WDTRstReg, WDTRstBit,
WDTRstVal);
}
VOID WDTClearTimeoutStatus(){
     SIOBitSet(StatusLDN, StatusReg, StatusBit, 1);
   ***
******
                     ***************
***
VOID SIOEnterMBPnPMode(){
     IOWriteByte(SIOIndex, 0x87);
     IOWriteByte(SIOIndex, 0x87);
}
VOID SIOExitMBPnPMode(){
     IOWriteByte(SIOIndex, 0xAA);
}
VOID SIOSelectLDN(byte LDN){
     IOWriteByte(SIOIndex, 0x07); // SIO LDN Register Offset = 0x07
     IOWriteByte(SIOData, LDN);
}
```

VOID WDTEnableDisable(byte LDN, byte Register, byte BitNum,

# VOID SIOBitSet(byte LDN, byte Register, byte BitNum, byte Value){

Byte TmpValue;

```
SIOEnterMBPnPMode();
SIOSelectLDN(byte LDN);
IOWriteByte(SIOIndex, Register);
TmpValue = IOReadByte(SIOData);
TmpValue &= ~(1 << BitNum);
TmpValue |= (Value << BitNum);
IOWriteByte(SIOData, TmpValue);
SIOExitMBPnPMode();
```

}

#### VOID SIOByteSet(byte LDN, byte Register, byte Value){

```
SIOEnterMBPnPMode();
SIOSelectLDN(LDN);
IOWriteByte(SIOIndex, Register);
IOWriteByte(SIOData, Value);
SIOExitMBPnPMode();
```

\*\*\*

}

# Appendix B

## I/O Information

Appendix B I/O Information B-1

#### B.1 I/O Address Map

| a 📳 Inp | ut/output (IO)        |         |
|---------|-----------------------|---------|
| Þ 👰     | [00000000 - 00000CF7] | PCI bus |
| Þ 💻     | [00000D00 - 0000FFFF] | PCI bus |

#### **B.2 Memory Address Map**

| A 📲 Memory                                                  |
|-------------------------------------------------------------|
| ⊳ 📲 [000A0000 - 000BFFFF] PCI bus                           |
|                                                             |
|                                                             |
|                                                             |
|                                                             |
| 19 [000E0000 - 000E3FFF] PCI bus                            |
|                                                             |
|                                                             |
|                                                             |
| INTERPORT PCI bus                                           |
|                                                             |
|                                                             |
|                                                             |
|                                                             |
|                                                             |
|                                                             |
|                                                             |
|                                                             |
|                                                             |
|                                                             |
| 🕞 📜 [FF000000 - FFFFFFF] Intel(R) 82802 Firmware Hub Device |

#### AEC-6967

#### **B.3 IRQ Mapping Chart**

| 4 | Interrupt request (IRQ)          |                                 |
|---|----------------------------------|---------------------------------|
|   | (ISA) 0x00000000 (00)            | System timer                    |
|   | (ISA) 0x00000001 (01)            | Standard PS/2 Keyboard          |
| 1 |                                  | Communications Port (COM2)      |
|   | (ISA) 0x00000004 (04)            | Communications Port (COM1)      |
|   | (ISA) 0x00000005 (05)            | Communications Port (COM3)      |
|   | (ISA) 0x00000005 (05)            | Communications Port (COM4)      |
|   |                                  | Communications Port (COM5)      |
|   | (ISA) 0x00000005 (05)            | Communications Port (COM6)      |
|   | 19 (ISA) 0x0000008 (08)          | System CMOS/real time clock     |
|   | 🖄 (ISA) 0x0000000C (12)          | Microsoft PS/2 Mouse            |
|   | 19 (ISA) 0x0000000D (13)         | Numeric data processor          |
|   | 19 (ISA) 0x00000051 (81)         | Microsoft ACPI-Compliant System |
|   | <b>1</b> ] (ISA) 0x00000052 (82) | Microsoft ACPI-Compliant System |
|   | <b>1</b> ] (ISA) 0x00000053 (83) | Microsoft ACPI-Compliant System |
|   | 19 (ISA) 0x00000054 (84)         | Microsoft ACPI-Compliant System |
|   | 19 (ISA) 0x00000055 (85)         | Microsoft ACPI-Compliant System |
|   | 19 (ISA) 0x00000056 (86)         | Microsoft ACPI-Compliant System |
|   | ISA) 0x00000057 (87)             | Microsoft ACPI-Compliant System |
|   |                                  | Microsoft ACPI-Compliant System |
|   | ISA) 0x00000059 (89)             | Microsoft ACPI-Compliant System |
|   | ISA) 0x0000005A (90)             | Microsoft ACPI-Compliant System |
|   | (ISA) 0x000005B (91)             | Microsoft ACPI-Compliant System |
|   | (ISA) 0x0000005C (92)            | Microsoft ACPI-Compliant System |
|   | (ISA) 0x0000005D (93)            | Microsoft ACPI-Compliant System |
|   |                                  | Microsoft ACPI-Compliant System |
|   | (ISA) 0x0000005F (95)            | Microsoft ACPI-Compliant System |
|   | (ISA) 0x00000060 (96)            | Microsoft ACPI-Compliant System |
|   | (ISA) 0x00000061 (97)            | Microsoft ACPI-Compliant System |
|   |                                  | Microsoft ACPI-Compliant System |
|   | (ISA) 0x0000063 (99)             | Microsoft ACPI-Compliant System |
|   | (ISA) 0x00000064 (100)           | Microsoft ACPI-Compliant System |
|   | (ISA) 0x0000065 (101)            | Microsoft ACPI-Compliant System |
|   | (ISA) 0x0000066 (102)            | Microsoft ACPI-Compliant System |
|   |                                  | Microsoft ACPI-Compliant System |
|   | (ISA) 0x0000068 (104)            | Microsoft ACPI-Compliant System |
|   |                                  | Microsoft ACPI-Compliant System |
|   |                                  | Microsoft ACPI-Compliant System |
|   |                                  | Microsoft ACPI-Compliant System |
|   | (ISA) 0x000006C (108)            | Microsoft ACPI-Compliant System |
|   | (ISA) 0x000006D (109)            | Microsoft ACPI-Compliant System |
| 1 | (ISA) 0x000006E (110)            | Microsoft ACPI-Compliant System |
|   | (ISA) 0x0000006F (111)           | Microsoft ACPI-Compliant System |
| 1 | (ISA) 0x00000070 (112)           | Microsoft ACPI-Compliant System |
|   |                                  | Microsoft ACPI-Compliant System |
| 1 | (ISA) 0x00000072 (114)           | Microsoft ACPI-Compliant System |
|   | ISA) 0x00000073 (115)            | Microsoft ACPI-Compliant System |
|   | ISA) 0x00000074 (116)            | Microsoft ACPI-Compliant System |
|   | (ISA) 0x00000075 (117)           | Microsoft ACPI-Compliant System |
|   | (ISA) 0x00000076 (118)           | Microsoft ACPI-Compliant System |
|   | (ISA) 0x00000077 (119)           | Microsoft ACPI-Compliant System |
|   | (ISA) 0x00000078 (120)           | Microsoft ACPI-Compliant System |
| - |                                  |                                 |

#### Embedded Controller

#### A E C - 6 9 6 7

|                           | Microsoft ACPI-Compliant System |
|---------------------------|---------------------------------|
|                           | Microsoft ACPI-Compliant System |
| [ISA] 0x0000007B (123)    | Microsoft ACPI-Compliant System |
| (ISA) 0x0000007C (124)    | Microsoft ACPI-Compliant System |
| (ISA) 0x000007D (125)     | Microsoft ACPI-Compliant System |
| (ISA) 0x000007E (126)     | Microsoft ACPI-Compliant System |
| (ISA) 0x000007F (127)     | Microsoft ACPI-Compliant System |
| (ISA) 0x0000080 (128)     | Microsoft ACPI-Compliant System |
| (ISA) 0x0000081 (129)     | Microsoft ACPI-Compliant System |
| (ISA) 0x0000082 (130)     | Microsoft ACPI-Compliant System |
| (ISA) 0x0000083 (131)     | Microsoft ACPI-Compliant System |
| (ISA) 0x0000084 (132)     | Microsoft ACPI-Compliant System |
| (ISA) 0x0000085 (133)     | Microsoft ACPI-Compliant System |
| (ISA) 0x0000086 (134)     | Microsoft ACPI-Compliant System |
| (ISA) 0x0000087 (135)     | Microsoft ACPI-Compliant System |
| (ISA) 0x0000088 (136)     | Microsoft ACPI-Compliant System |
| (ISA) 0x0000089 (137)     | Microsoft ACPI-Compliant System |
| (ISA) 0x000008A (138)     | Microsoft ACPI-Compliant System |
| (ISA) 0x000008B (139)     | Microsoft ACPI-Compliant System |
| (ISA) 0x000008C (140)     | Microsoft ACPI-Compliant System |
| (ISA) 0x000008D (141)     | Microsoft ACPI-Compliant System |
| (ISA) 0x000008E (142)     | Microsoft ACPI-Compliant System |
| (ISA) 0x000008F (143)     | Microsoft ACPI-Compliant System |
|                           | Microsoft ACPI-Compliant System |
| 19 (ISA) 0x00000091 (145) | Microsoft ACPI-Compliant System |
| 19 (ISA) 0x00000092 (146) | Microsoft ACPI-Compliant System |
| 19 (ISA) 0x00000093 (147) | Microsoft ACPI-Compliant System |
|                           | Microsoft ACPI-Compliant System |
| 19 (ISA) 0x00000095 (149) | Microsoft ACPI-Compliant System |
| 19 (ISA) 0x00000096 (150) | Microsoft ACPI-Compliant System |
| 19 (ISA) 0x00000097 (151) | Microsoft ACPI-Compliant System |
|                           | Microsoft ACPI-Compliant System |
| 19 (ISA) 0x00000099 (153) | Microsoft ACPI-Compliant System |
| 19 (ISA) 0x0000009A (154) | Microsoft ACPI-Compliant System |
| 19 (ISA) 0x0000009B (155) | Microsoft ACPI-Compliant System |
| 19 (ISA) 0x0000009C (156) | Microsoft ACPI-Compliant System |
| 19 (ISA) 0x0000009D (157) | Microsoft ACPI-Compliant System |
| 19 (ISA) 0x0000009E (158) | Microsoft ACPI-Compliant System |
| 19 (ISA) 0x0000009F (159) | Microsoft ACPI-Compliant System |
| 19 (ISA) 0x000000A0 (160) | Microsoft ACPI-Compliant System |
| 1 (ISA) 0x000000A1 (161)  | Microsoft ACPI-Compliant System |
| 1 (ISA) 0x000000A2 (162)  | Microsoft ACPI-Compliant System |
|                           | Microsoft ACPI-Compliant System |
| (ISA) 0x00000A4 (164)     | Microsoft ACPI-Compliant System |
| (ISA) 0x000000A5 (165)    | Microsoft ACPI-Compliant System |
| (ISA) 0x000000A6 (166)    | Microsoft ACPI-Compliant System |
| (ISA) 0x000000A7 (167)    | Microsoft ACPI-Compliant System |
| (ISA) 0x000000A8 (168)    | Microsoft ACPI-Compliant System |
| (ISA) 0x000000A9 (169)    | Microsoft ACPI-Compliant System |
| (ISA) 0x000000AA (170)    | Microsoft ACPI-Compliant System |
|                           | Microsoft ACPI-Compliant System |

Appendix B I/O Information B-4

#### Embedded Controller

#### AEC-6967

|       | (ISA) 0x000000AC (172) | Microsoft ACPI-Compliant System                                                  |
|-------|------------------------|----------------------------------------------------------------------------------|
|       | (ISA) 0x000000AD (173) | Microsoft ACPI-Compliant System                                                  |
|       | ISA) 0x000000AE (174)  | Microsoft ACPI-Compliant System                                                  |
|       | (ISA) 0x000000AF (175) | Microsoft ACPI-Compliant System                                                  |
|       | (ISA) 0x000000B0 (176) | Microsoft ACPI-Compliant System                                                  |
|       | (ISA) 0x000000B1 (177) | Microsoft ACPI-Compliant System                                                  |
|       | ISA) 0x000000B2 (178)  | Microsoft ACPI-Compliant System                                                  |
|       | ISA) 0x000000B3 (179)  | Microsoft ACPI-Compliant System                                                  |
|       | ISA) 0x000000B4 (180)  | Microsoft ACPI-Compliant System                                                  |
|       | ISA) 0x000000B5 (181)  | Microsoft ACPI-Compliant System                                                  |
|       | (ISA) 0x000000B6 (182) | Microsoft ACPI-Compliant System                                                  |
|       | (ISA) 0x000000B7 (183) | Microsoft ACPI-Compliant System                                                  |
|       | (ISA) 0x000000B8 (184) | Microsoft ACPI-Compliant System                                                  |
|       | ISA) 0x000000B9 (185)  | Microsoft ACPI-Compliant System                                                  |
|       | ISA) 0x000000BA (186)  | Microsoft ACPI-Compliant System                                                  |
|       | (ISA) 0x000000BB (187) | Microsoft ACPI-Compliant System                                                  |
|       | ISA) 0x00000BC (188)   | Microsoft ACPI-Compliant System                                                  |
|       | (ISA) 0x000000BD (189) | Microsoft ACPI-Compliant System                                                  |
|       | ISA) 0x000000BE (190)  | Microsoft ACPI-Compliant System                                                  |
|       | (PCI) 0x000000B (11)   | Intel(R) 6 Series/C200 Series Chipset Family SMBus Controller - 1C22             |
|       | (PCI) 0x00000010 (16)  | Intel(R) 6 Series/C200 Series Chipset Family USB Enhanced Host Controller - 1C2D |
|       | (PCI) 0x00000010 (16)  | Intel(R) Management Engine Interface                                             |
|       | PCI) 0x00000013 (19)   | Standard Dual Channel PCI IDE Controller                                         |
|       | PCI) 0x00000013 (19)   | Standard Dual Channel PCI IDE Controller                                         |
|       | (PCI) 0x00000016 (22)  | High Definition Audio Controller                                                 |
|       | (PCI) 0x00000017 (23)  | Intel(R) 6 Series/C200 Series Chipset Family USB Enhanced Host Controller - 1C26 |
|       | PCI) 0xFFFFFFF8 (-8)   | Realtek PCIe GBE Family Controller #8                                            |
|       | PCI) 0xFFFFFFF9 (-7)   | Intel(R) 82579LM Gigabit Network Connection #2                                   |
|       | PCI) 0xFFFFFFFA (-6)   | Intel(R) HD Graphics                                                             |
| ····1 | (PCI) 0xFFFFFFB (-5)   | Intel(R) 6 Series/C200 Series Chipset Family PCI Express Root Port 2 - 1C12      |
|       | (PCI) 0xFFFFFFFC (-4)  | Intel(R) 6 Series/C200 Series Chipset Family PCI Express Root Port 1 - 1C10      |
|       | (PCI) 0xFFFFFFFD (-3)  | PCI Express standard Root Port                                                   |
|       | (PCI) 0xFFFFFFFE (-2)  | PCI Express standard Root Port                                                   |

#### **B.4 DMA Channel Assignments**

Direct memory access (DMA)
 June 4 Direct memory access controller

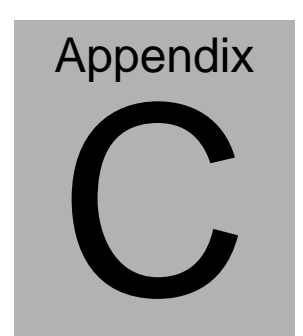

# RAID & AHCI Settings

Appendix C RAID & AHCI Settings C-1

AEC-6967

#### C.1 Setting RAID

OS installation to setup RAID mode

Step 1: Copy the files below from the Driver CD: STEP 6 -

RAID&AHCI\WINXP\_32 to Disk.

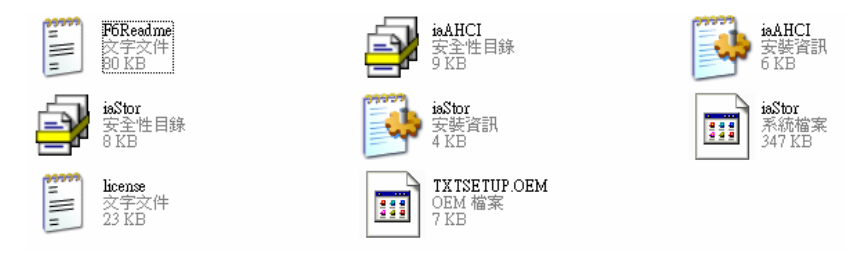

Step 2: Connect the USB Floppy (Disk with the RAID&AHCI files) to the board.

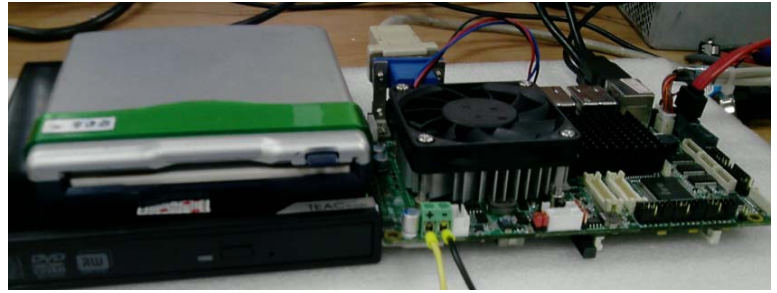

Step 3: The setting procedures "In BIOS Setup Menu": Select Advanced -> SATA Configuration -> SATA Mode Selection -> RAID

|                                                                                          | Aptio Setup Uti                       | llity – Copyright (C) 2010 Amer                                                                                                    | ican Megatrends, In          |
|------------------------------------------------------------------------------------------|---------------------------------------|----------------------------------------------------------------------------------------------------|------------------------------|
| SATA Contro<br>CATA Hode                                                                 | oller(s)<br>Selection                 | (Enabled)<br>[RAID]                                                                                                    | Determines how controller(s) |
| Serial AT<br>Port 1<br>Hot Pho<br>Serial AT<br>Port 2<br>Hot Pho<br>Dist Size<br>Hot Pho | K Port 1<br>6<br>A Port 2<br>nt<br>nt | MAXIOR SIM3808 (80.06<br>[Enabled]<br>[Disabled]<br>Hitachi HOS721 (320.0<br>[Enabled]<br>[Disabled]<br>Empty<br>[Enabled]<br>[Disabled] |                              |

Step 4: Select Advanced -> Launch Storage OpROM -> Enabled

| Aptio Setup Utility                                                                                                    | – Copyright (C) 2010    | American Megatrends, Inc.                                                                                                    |
|----------------------------------------------------------------------------------------------------|-------------------------|----------------------------------------------------------------------------------------------------|
| Legacy OpROM Support<br>Launch FXE OpROM<br>Launch Storage OpRom<br>ACPI Settings<br>Trusted Computing<br>CPU Configuration<br>SATA Configuration<br>Sata Configuration<br>Intel(R) anti-Theft Technology Con<br>ART Configuration | [Disabled]<br>[Enabled] | Disabling Intel(R) AT A<br>user to login to platfor<br>This is strictly for te<br>only. This does not disa<br>Services in ME. |
| GSB Configuration     His Monitor     Super ID Configuration     Super ID Configuration                                                                                                    |                         | +: Select Screen<br>11: Select Item<br>Enter: Select                                                                          |

#### Step 5: Select Boot -> Boot Option #1 -> DVD ROM Type

| Boot Configuration     |                          | Sets the sustee boot |
|------------------------|--------------------------|----------------------|
| Setup Prompt Timeout   | E CARACTER STATE         |                      |
| Bootigs NumLock State  |                          |                      |
| Quiet Boot             |                          |                      |
| CSH16 Hodule Version   | 07.65                    | 11 Jacques           |
|                        | (Upon Request)           |                      |
| Option ROM Messages    | [Force 8100]             |                      |
| Interrupt 19 Capture   | (Disabled)               |                      |
| Boot Option Priorities |                          |                      |
| Boot Option #1         | [TEAC DV-H28S-V D.OA]    | ++: Select Screen    |
| eout Option #2         | (HIIISLMI USB FOD 1050)  | TI: Select Item      |
| Boot Option #3         | TUEFT: FAIL FILE System  | Change Opt.          |
| BOOT UDITION #4        | Entre Pres Avenue of the | E1- Ceneral Help     |

Step 6: Select Save & Exit -> Save Changes and Exit

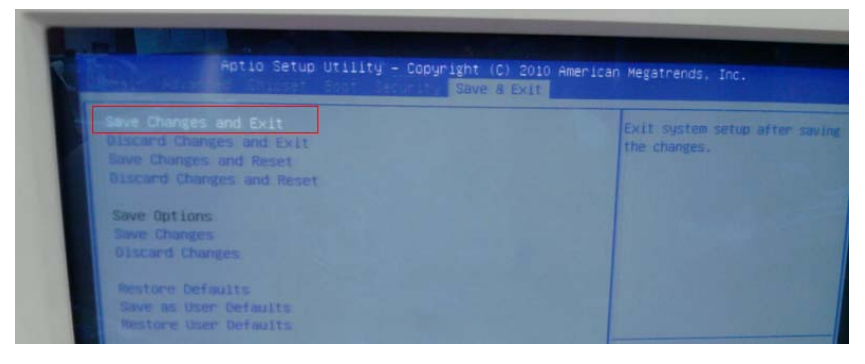

Step 7: Press "Ctrl-I" to enter MAIN MENU

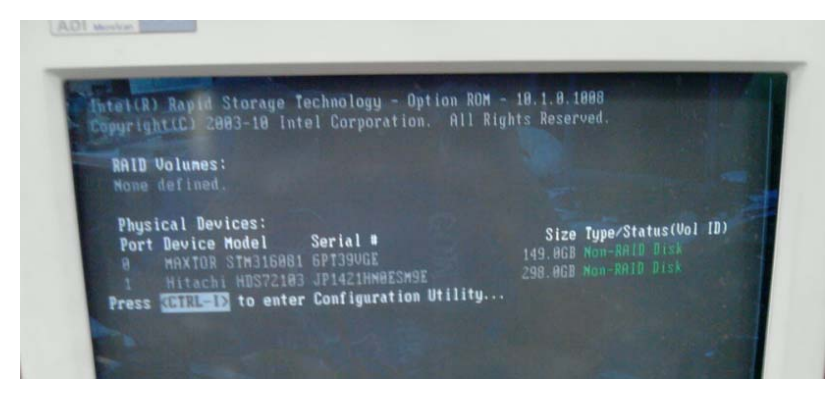

Step 8: Select "1. Create RAID Volume"

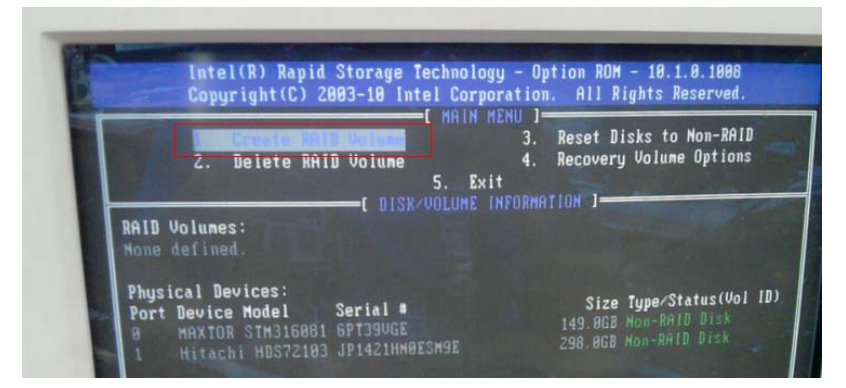

Step 9: Select RAID Level -> RAID0(Stripe)

| 10000                     |             | REATE VOLUME MENU J |
|---------------------------|-------------|---------------------|
| CONTRACTOR -              | Name:       | VolumeØ             |
| Contraction of the second | RAID Level: | RIDB(Stripe)        |
|                           | Disks:      | Select Disks        |
| 5 B. 199                  | Strip Size: | 128KB               |
|                           | Capacity:   | 298.1 GB            |
| A State State             | Sync:       | N/A                 |
|                           |             | Create Volume       |

Step 10: Select "Create Volume"

| Intel(R) Rapid Storage Technology - Opti<br>Copyright(C) 2003-10 Intel Corporation.<br>CREATE VOLUME MENU                 | on ROM - 10.1.0.1008<br>All Rights Reserved.<br>] |
|----------------------------------------------------------------------------------------------------|---------------------------------------------------|
| Name: Volume0<br>RAID Level: RAID0(Stripe)<br>Disks: Select Disks<br>Strip Size: 128KB<br>Capacity: 298.1 GB<br>Sync: N/A |                                                   |

Step 11: Type "Y" for confirmation

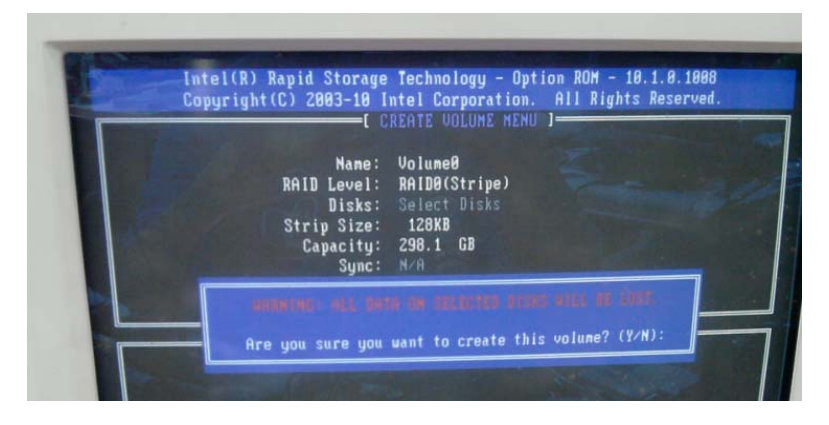

Step 12: Select "5. Exit"

| 1. Create R<br>2. Delete R                                                    | AID Volume<br>AID Volume                       | 3.<br>4.       | Reset Disks to Non-<br>Recovery Volume Opt                     | -RAID<br>tions         |
|-------------------------------------------------------------------------------|------------------------------------------------|----------------|----------------------------------------------------------------|------------------------|
| RAID Volumes:<br>ID Name<br>8 Volume0                                         | Level<br>RAIDO(Stripe)                         | Strip<br>128KB | Size Status<br>298.168 Normal                                  | Bootabl<br>Yes         |
| Physical Devices:<br>Port Device Model<br>8 MAXTOR STM3164<br>1 Hitachi HDS72 | Serial #<br>981 GPT39VGE<br>103 JP1421HH0ESM9E |                | Size Type/Status<br>149.868 Member Disk<br>298.868 Member Disk | (Vol ID)<br>(8)<br>(8) |

#### Step 13: Choose "Y"

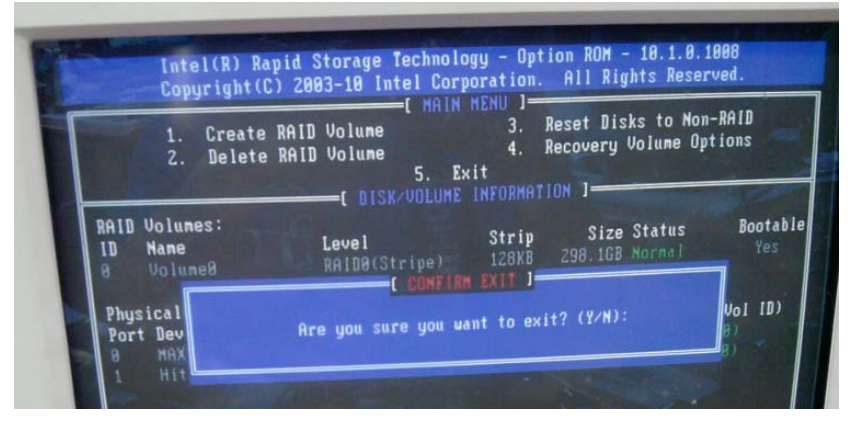

Step 14: Setup OS

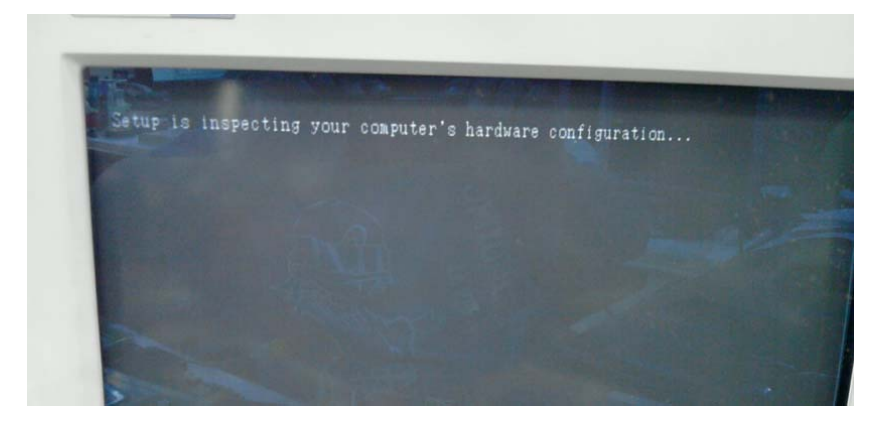

#### Step 15: Press "F6"

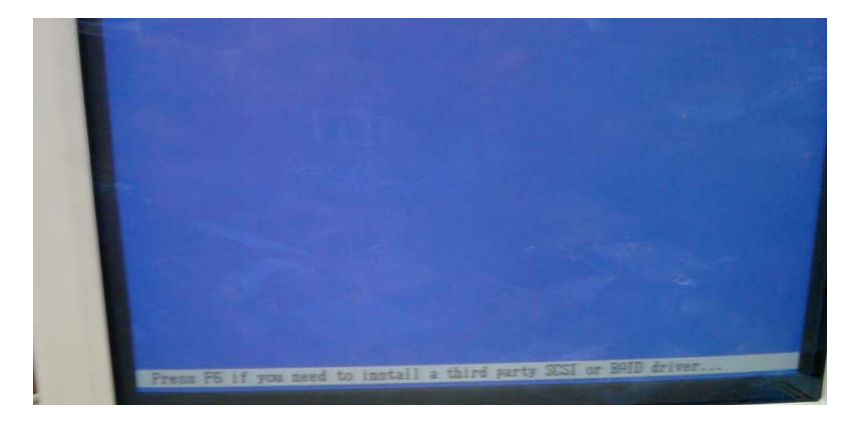

#### Step 16: Choose "S"

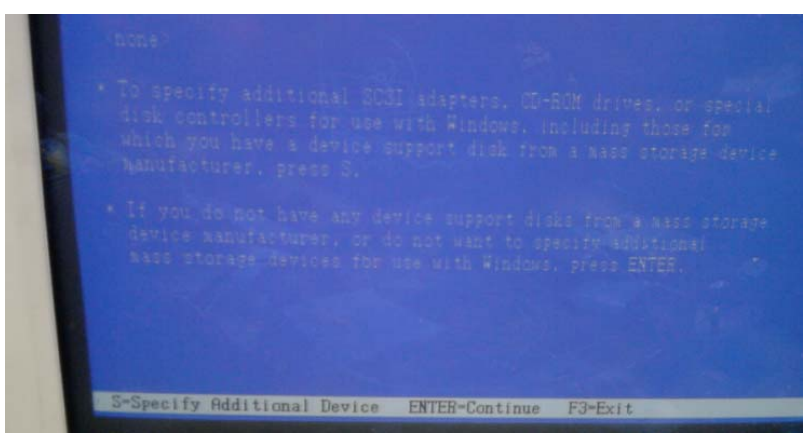

Step 17: Select the "Intel® Mobile Express Chipset SATA RAID Controller"

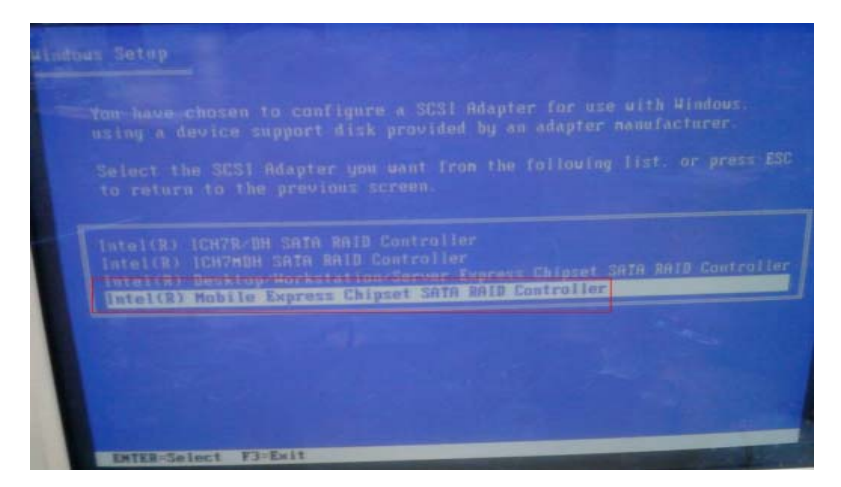

Step 18: Select "ENTER" after choosing the model number.

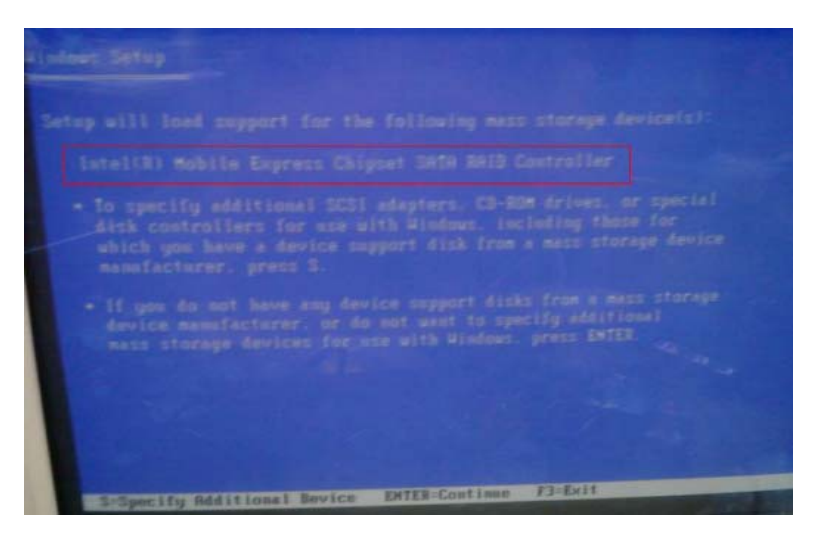

Step 19: Setup is loading files.

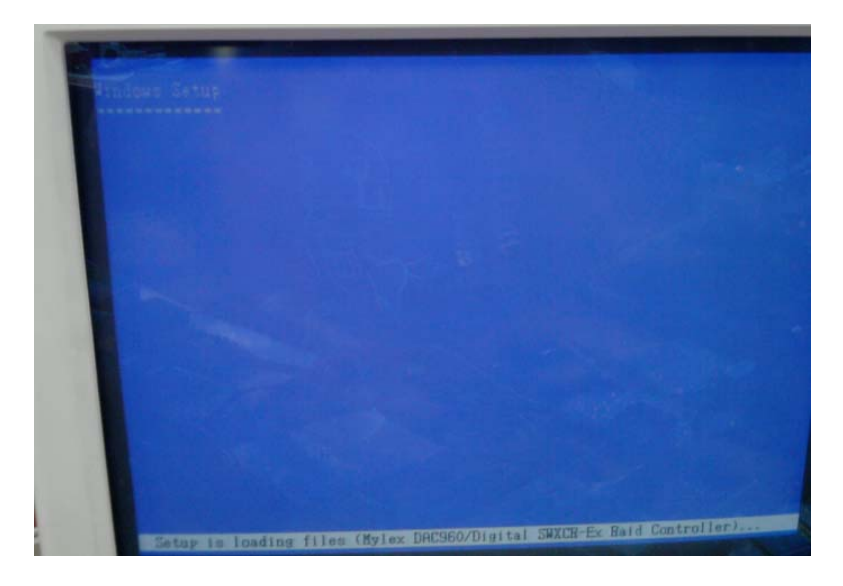

A E C - 6 9 6 7

#### C.2 Setting AHCI

OS Installation to Setup AHCI mode

Step 1: Copy the files below from the Driver CD: STEP 6 -

RAID&AHCI\WINXP\_32 to Disk.

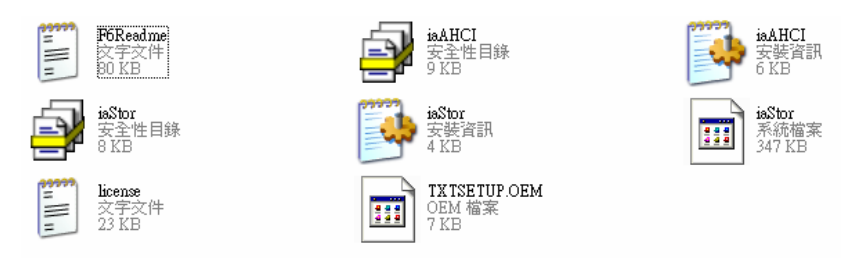

Step 2: Connect the USB Floppy Disk with the RAID&AHCI files to the board.

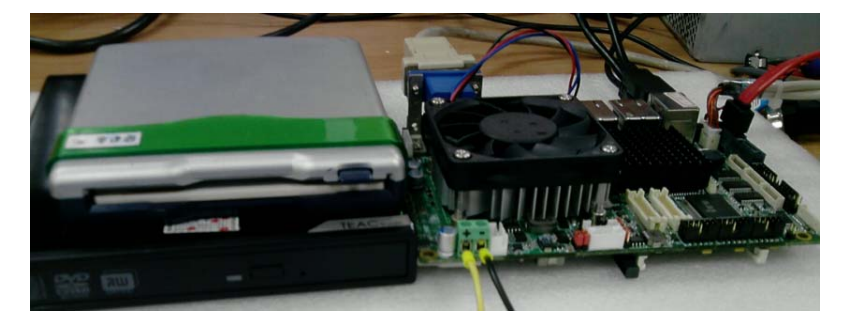
Step 3: To install "In BIOS Setup Menu", select Advanced -> SATA Configuration -> SATA Mode Selection -> AHCI

| Aptio Setup Uti                                                                                                    | lity – Copyright (C) 2010 Ameri                                                                                           | can Megatrends, Inc.                          |
|----------------------------------------------------------------------------------------------------|----------------------------------------------------------------------------------------------------|-----------------------------------------------|
| SATA Controller(s)<br>SATA Mode Selection                                                                            | [Enabled]<br>[AHCI]                                                                                                    | Determines how SATA<br>controller(s) operate. |
| Serial ATA Port 1<br>Port 1<br>Nat Plug<br>Berlai ATA Port 2<br>Port 2<br>Not Plug<br>Ofast Slat<br>Slat<br>Nat Plug | WWATTOR STM3808 (80.0G<br>[Enabled]<br>[Disabled]<br>Empty<br>[Enabled]<br>[Bisabled]<br>Empty<br>[Enabled]<br>[Disabled] |                                               |
| A CONTRACTOR OF A CONTRACTOR                                                                                         |                                                                                                    | ++: Select Screen                             |

Step 4: Next, select Boot -> Boot Option #1 -> DVD ROM Type

| Actic Setup Utility                                                                           | - Copyright (C) 2010 Ameri | can Megatrends, Inc.                                             |
|-----------------------------------------------------------------------------------------------|----------------------------|------------------------------------------------------------------|
| Boot Configuration                                                                            |                            | Sets the system boot are                                         |
| Rootup Numicock State                                                                         | 1<br>[0n]                  |                                                                  |
| Quiet Boot                                                                                    |                            |                                                                  |
| CSM16 Module Version                                                                          | 07.65                      | A CONTRACTOR OF                                                  |
|                                                                                               | (Upon Request)             |                                                                  |
| Option ROM Hessages<br>Interrupt 19 Capture                                                   | (Force 8105)<br>(Disabled) |                                                                  |
| Boot Option Priorities                                                                        |                            |                                                                  |
| Soot Option #1                                                                                | [TEAC DV-H28S-V D.CA]      | ++: Select Screen                                                |
| Boot Option #2                                                                                | (HITSLAT COR FOR 1950)     | Teters Splect                                                    |
| Boot Option #4                                                                                | (SATA PM: MAXTOR S]        | +/-: Change Opt.<br>F1: General Help                             |
| Finners Grive BBS Priorities<br>and Drive BBS Priorities<br>Children and Drive BBS Priorities |                            | F2: Previous Values<br>F3: Optimized Defaults<br>F4: Save & Exit |

Step 5: To save, select Save & Exit -> Save Changes and Exit

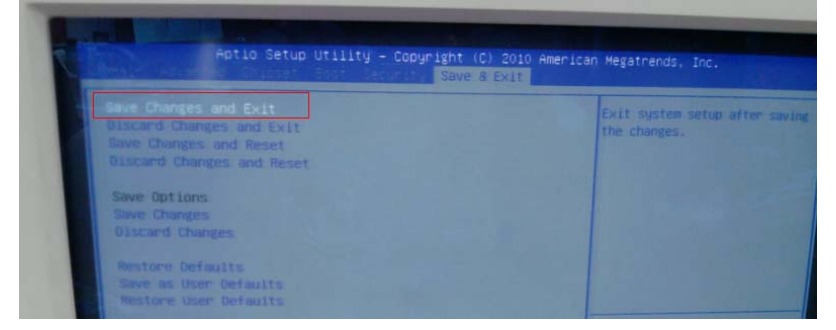

# Step 6: Setup OS

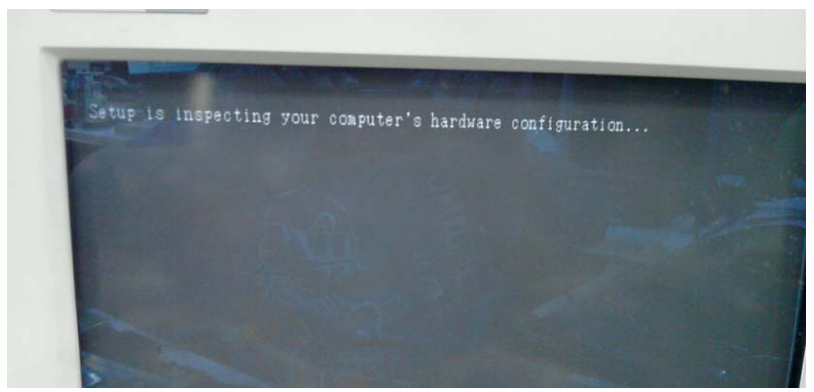

#### Step 7: Press "F6"

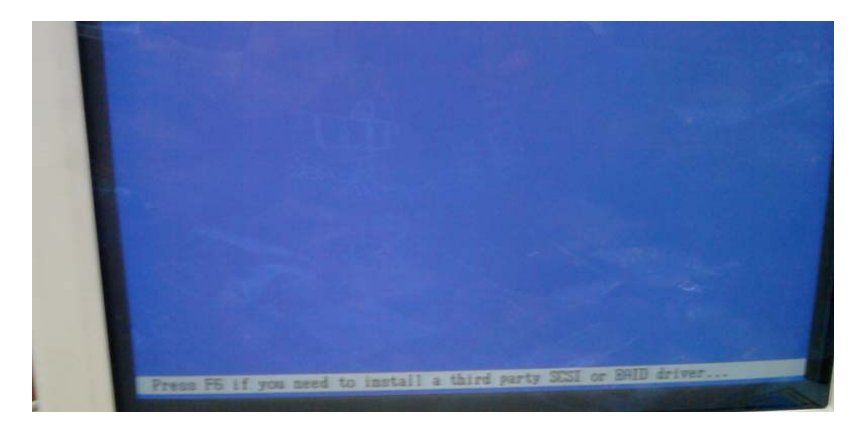

## Step 8: Choose "S"

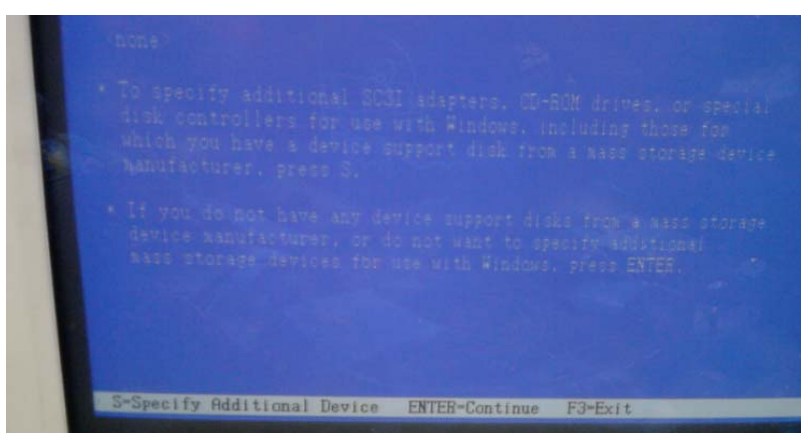

Step 9: Choose "Intel® Mobile Express Chipset SATA AHCI Controller

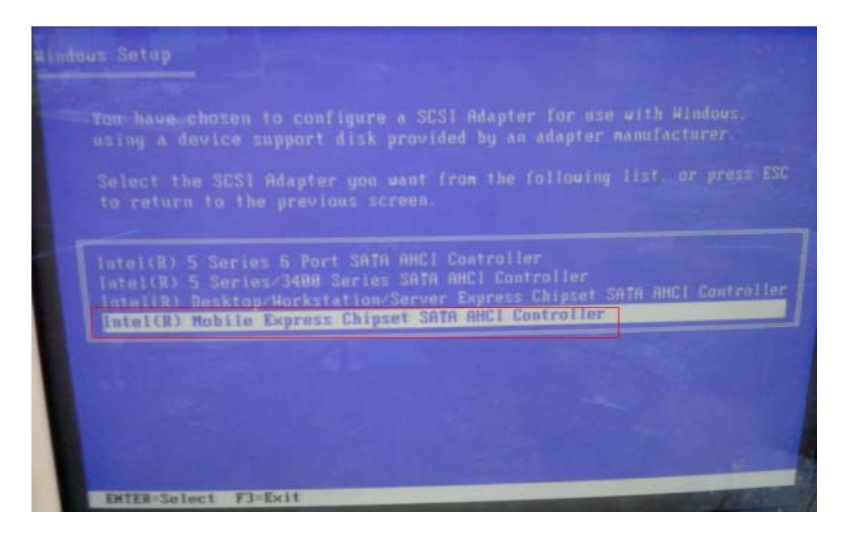

#### Step 10: Select "ENTER" to choose the model number

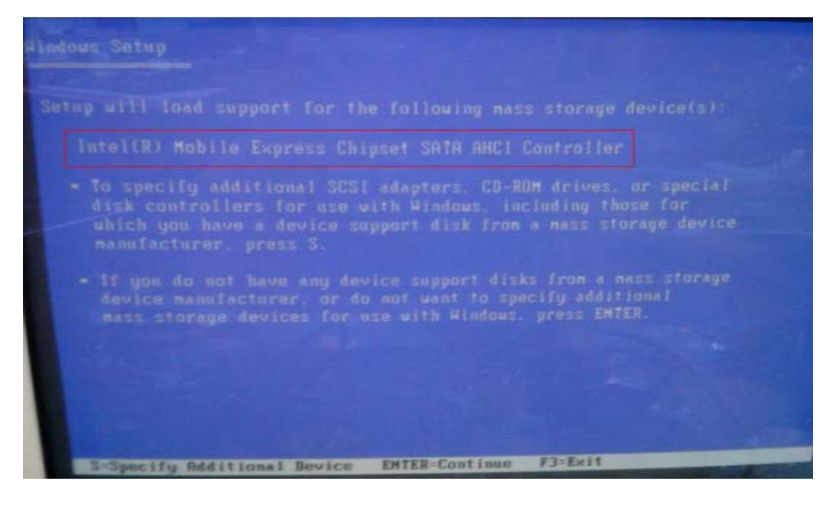

Step 11: Setup is loading files

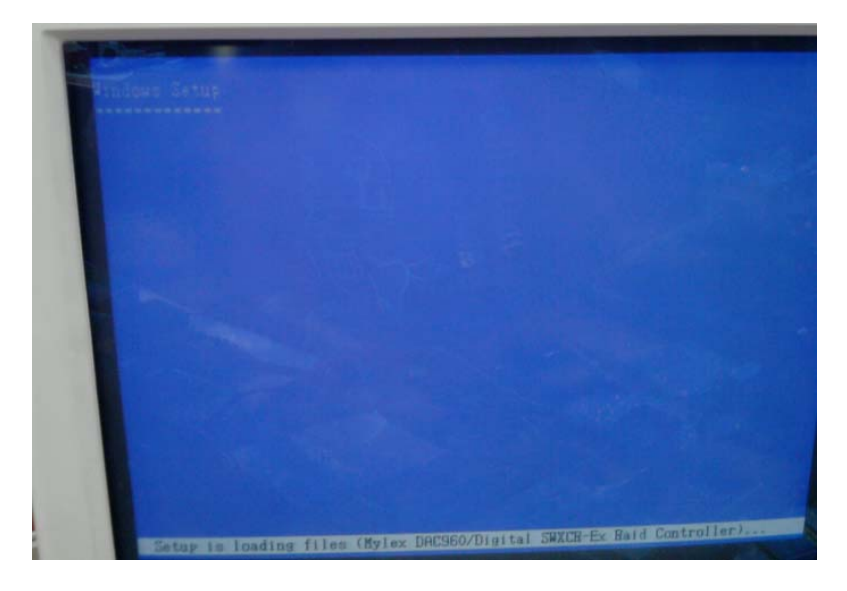

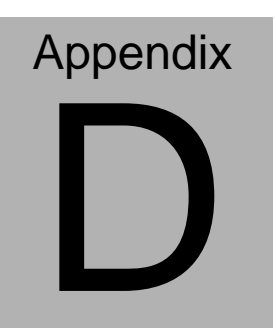

# Electrical Specifications for I/O Ports

Appendix D Electrical Specifications for I/O Ports D-1

#### **D.1 DIO Programming**

AEC-6967 utilizes FINTEK F81866 chipset as its Digital I/O controller.

Below are the procedures to complete its configuration and the AAEON initial watchdog timer program is also attached based on which you can develop customized program to fit your application. There are three steps to complete the configuration setup: (1) Enter the MB PnP Mode; (2) Modify the data of configuration registers; (3) Exit the MB PnP Mode. Undesired result may occur if the MB PnP Mode is not exited normally.(These three steps are the same as programming WDT)

Please be noted, the Isolation protection DIO is fixed 4 Input / 4 Output type.

DIO\_P#1~4 : Input

DIO\_P#5~8 : Output

# D.2 Digital I/O Register

| Table 1 : SuperIO relative register table |                     |                                |
|-------------------------------------------|---------------------|--------------------------------|
|                                           | Default Value       | Note                           |
| Index 0x2                                 | 0-25                | SIO MB PnP Mode Index Register |
|                                           | UX2E(Note1)         | 0x2E or 0x4E                   |
| Data                                      | <b>0x2F</b> (Note2) | SIO MB PnP Mode Data Register  |
|                                           |                     | 0x2F or 0x4F                   |

| Table 2 : Digital Input relative register table |                      |                      |                   |       |        |
|-------------------------------------------------|----------------------|----------------------|-------------------|-------|--------|
|                                                 | LDN                  | Register             | BitNum            | Value | Note   |
| DIO_P#1 Pin Status                              | <b>0x06</b> (Note3)  | <b>0x8A</b> (Note4)  | <b>0</b> (Note5)  |       | GPIO80 |
| DIO_P#2 Pin Status                              | <b>0x06</b> (Note6)  | <b>0x8A</b> (Note7)  | <b>1</b> (Note8)  |       | GPIO81 |
| DIO_P#3 Pin Status                              | <b>0x06</b> (Note9)  | <b>0x8A</b> (Note10) | <b>2</b> (Note11) |       | GPIO82 |
| DIO_P#4 Pin Status                              | <b>0x06</b> (Note12) | <b>0x8A</b> (Note13) | <b>3</b> (Note14) |       | GPIO83 |
| DIO_P#5 Pin Status                              | <b>0x06</b> (Note15) | <b>0x8A</b> (Note16) | <b>4</b> (Note17) |       | GPIO84 |
| DIO_P#6 Pin Status                              | <b>0x06</b> (Note18) | <b>0x8A</b> (Note19) | <b>5</b> (Note20) |       | GPIO85 |
| DIO_P#7 Pin Status                              | <b>0x06</b> (Note21) | <b>0x8A</b> (Note22) | <b>6</b> (Note23) |       | GPIO86 |
| DIO_P#8 Pin Status                              | <b>0x06</b> (Note24) | <b>0x8A</b> (Note25) | <b>7</b> (Note26) |       | GPIO87 |

| Table 3 : Digital Output relative register table |                      |                      |                   |          |        |
|--------------------------------------------------|----------------------|----------------------|-------------------|----------|--------|
|                                                  | LDN                  | Register             | BitNum            | Value    | Note   |
| DIO_P#5 Output Data                              | <b>0x06</b> (Note43) | <b>0x89</b> (Note44) | <b>4</b> (Note45) | (Note46) | GPIO84 |
| DIO_P#6 Output Data                              | <b>0x06</b> (Note47) | <b>0x89</b> (Note48) | <b>5</b> (Note49) | (Note50) | GPIO85 |
| DIO_P#7 Output Data                              | <b>0x06</b> (Note51) | <b>0x89</b> (Note52) | <b>6</b> (Note53) | (Note54) | GPIO86 |
| DIO_P#8 Output Data                              | <b>0x06</b> (Note55) | <b>0x89</b> (Note56) | <b>7</b> (Note57) | (Note58) | GPIO87 |

## D.3 Digital I/O Sample Program

| // SuperIO rela  | tive definition (Please reference to Table 1)                  |
|------------------|----------------------------------------------------------------|
| #define byte     | SIOIndex //This parameter is represented from Note1            |
| #define byte     | SIOData //This parameter is represented from Note2             |
| #define void     | IOWriteByte(byte IOPort, byte Value);                          |
| #define byte     | IOReadByte( <b>byte</b> IOPort);                               |
| // Digital Input | Status relative definition (Please reference to Table 2)       |
| #define byte     | DInput1LDN // This parameter is represented from Note3         |
| #define byte     | DInput1Reg // This parameter is represented from Note4         |
| #define byte     | DInput1Bit // This parameter is represented from <b>Note5</b>  |
| #define byte     | DInput2LDN // This parameter is represented from <b>Note6</b>  |
| #define byte     | DInput2Reg // This parameter is represented from <b>Note7</b>  |
| #define byte     | DInput2Bit // This parameter is represented from <b>Note8</b>  |
| #define byte     | DInput3LDN // This parameter is represented from <b>Note9</b>  |
| #define byte     | DInput3Reg // This parameter is represented from Note10        |
| #define byte     | DInput3Bit // This parameter is represented from Note11        |
| #define byte     | DInput4LDN // This parameter is represented from <b>Note12</b> |
| #define byte     | DInput4Reg // This parameter is represented from <b>Note13</b> |
| #define byte     | DInput4Bit // This parameter is represented from <b>Note14</b> |
| #define byte     | DInput5LDN // This parameter is represented from <b>Note15</b> |
| #define byte     | DInput5Reg // This parameter is represented from <b>Note16</b> |
| #define byte     | DInput5Bit // This parameter is represented from <b>Note17</b> |
| #define byte     | DInput6LDN // This parameter is represented from <b>Note18</b> |
| #define byte     | DInput6Reg // This parameter is represented from <b>Note19</b> |
| #define byte     | DInput6Bit // This parameter is represented from <b>Note20</b> |
| #define byte     | DInput7LDN // This parameter is represented from <b>Note21</b> |
| #define byte     | DInput7Reg // This parameter is represented from Note22        |
| #define byte     | DInput7Bit // This parameter is represented from <b>Note23</b> |
| #define byte     | DInput8LDN // This parameter is represented from Note24        |
| #define byte     | DInput8Reg // This parameter is represented from <b>Note25</b> |
| #define byte     | DInput8Bit // This parameter is represented from <b>Note26</b> |
| ************     | ***************************************                        |

#### 

| // Digital Outp                         | ut control relativ | ve definition (Please reference to Table 3)  |
|-----------------------------------------|--------------------|----------------------------------------------|
| #define byte                            | DOutput5LDN        | // This parameter is represented from Note43 |
| #define byte                            | DOutput5Reg        | // This parameter is represented from Note44 |
| #define byte                            | DOutput5Bit        | // This parameter is represented from Note45 |
| #define byte                            | DOutput5Val        | // This parameter is represented from Note46 |
| #define byte                            | DOutput6LDN        | // This parameter is represented from Note47 |
| #define byte                            | DOutput6Reg        | // This parameter is represented from Note48 |
| #define byte                            | DOutput6Bit        | // This parameter is represented from Note49 |
| #define byte                            | DOutput6Val        | // This parameter is represented from Note50 |
| #define byte                            | DOutput7LDN        | // This parameter is represented from Note51 |
| #define byte                            | DOutput7Reg        | // This parameter is represented from Note52 |
| #define byte                            | DOutput7Bit        | // This parameter is represented from Note53 |
| #define byte                            | DOutput7Val        | // This parameter is represented from Note54 |
| #define byte                            | DOutput8LDN        | // This parameter is represented from Note55 |
| #define byte                            | DOutput8Reg        | // This parameter is represented from Note56 |
| #define byte                            | DOutput8Bit        | // This parameter is represented from Note57 |
| #define byte                            | DOutput8Val        | // This parameter is represented from Note58 |
| *************************************** |                    |                                              |

#### Appendix D Electrical Specifications for I/O Ports D-5

# A E C - 6 9 6 7

#### VOID Main(){

#### Boolean PinStatus ;

// Procedure : AaeonReadPinStatus
// Input :
// Example, Read Digital I/O Pin 3 status
// Output :
// InputStatus :
// 0: Digital I/O Pin level is low
// 1: Digital I/O Pin level is High
PinStatus = AaeonReadPinStatus(DInput3LDN, DInput3Reg, DInput3Bit);
// Procedure : AaeonSetOutputLevel
// Input :

// Example, Set Digital I/O Pin 6 level

AaeonSetOutputLevel(DOutput6LDN, DOutput6Reg, DOutput6Bit, DOutput6Val);

}

| ****** | ***************************************                                |
|--------|------------------------------------------------------------------------|
| Boolea | n AaeonReadPinStatus(byte LDN, byte Register, byte BitNum){            |
|        | Boolean PinStatus ;                                                    |
|        | DinStatus - SIORitRoad/IDN Register RitNum).                           |
|        | Phistatus – Siobineau(LDN, negister, binnulli),                        |
|        | Return PinStatus ;                                                     |
| }      |                                                                        |
| VOID   | AaeonSetOutputLevel(byte LDN, byte Register, byte BitNum, byte Value){ |
|        | ConfigToOutputMode(LDN, Register, BitNum);                             |
|        | SIOBitSet(LDN, Register, BitNum, Value);                               |
| }      |                                                                        |
| ****** | ***************************************                                |

# A E C - 6 9 6 7

\*\*\*\*\* VOID SIOEnterMBPnPMode(){ IOWriteByte(SIOIndex, 0x87); IOWriteByte(SIOIndex, 0x87); } VOID SIOExitMBPnPMode(){ IOWriteByte(SIOIndex, 0xAA); } VOID SIOSelectLDN(byte LDN){ IOWriteByte(SIOIndex, 0x07); // SIO LDN Register Offset = 0x07 IOWriteByte(SIOData, LDN); } VOID SIOBitSet(byte LDN, byte Register, byte BitNum, byte Value){ Byte TmpValue; SIOEnterMBPnPMode(); SIOSelectLDN(byte LDN); IOWriteByte(SIOIndex, Register); TmpValue = IOReadByte(SIOData); TmpValue  $\&= (1 \ll BitNum);$ TmpValue |= (Value << BitNum);</pre> IOWriteByte(SIOData, TmpValue); SIOExitMBPnPMode(); } VOID SIOByteSet(byte LDN, byte Register, byte Value){ SIOEnterMBPnPMode(); SIOSelectLDN(LDN); IOWriteByte(SIOIndex, Register); IOWriteByte(SIOData, Value); SIOExitMBPnPMode(); } 

# A E C - 6 9 6 7

#### Boolean SIOBitRead(byte LDN, byte Register, byte BitNum){

Byte TmpValue;

```
SIOEnterMBPnPMode();
SIOSelectLDN(LDN);
IOWriteByte(SIOIndex, Register);
TmpValue = IOReadByte(SIOData);
TmpValue &= (1 << BitNum);
SIOExitMBPnPMode();
If(TmpValue == 0)
Return 0;
Return 1;
```

}

#### VOID ConfigToOutputMode(byte LDN, byte Register, byte BitNum){

Byte TmpValue, OutputEnableReg;

```
OutputEnableReg = Register-1;
SIOEnterMBPnPMode();
SIOSelectLDN(LDN);
IOWriteByte(SIOIndex, OutputEnableReg);
TmpValue = IOReadByte(SIOData);
TmpValue |= (1 << BitNum);
IOWriteByte(SIOData, OutputEnableReg);
SIOExitMBPnPMode();
```

}